# Dell™ E248WFP ₩₩₦ ₢₡ŋ₩ - ‴-₠ө₿

# **eB**n-n-ə

<u>B</u>₩₩₩₩₩₩₩ <u>R\$®-R\$₩₩"C1C</u> <u>aBn</u> 9₽₩ <u>"N\In-T₩m"H-m@</u> LCD #ЮR\$₩₩<u>M"-m%-0%</u>₩ ns-"""-@"Kn

#### 

<u>n₩0,₩h-6////</u> <u>Rsnh+eBn-6//// Rs/N+07mn////</u> eBN Soundbar-6///// n₩/0,₩n 7n

### e₿n₦∅<sub>₽</sub>₽n

<u>@₩nsn №₩₽0-₩@n</u> (OSD) **aBO \$@₽0 -₩@n** <u>@0\$@₩ np₽ nan</u> (<u>n@₩0 Dell Soundbar-0 -₩@n</u> n§n0 -₩@

#### Rs-**@₩m**T-₩

.ɲ"₢₩₮₩⊖–ⅅ₡₱–₩₽₨-₡–₩₥₮–₩₨₡₩₽₩₽₩₽₭₩₽₡₽

#### -**п**"ә- -әә,-*Д*<sub>Р</sub>**п**

᠄ⅅ₦Ŋ₦₥₨₡₺₿₩₨₯᠆୷"ә᠆୷₺₽₮₨₭₥₧₱₨₡₡₯₺₭₣₯₭₭₺₽₽₨₡₡₦₽₩₩₺₡₺₡₺₡₥₯₨₡₡₯₦₨₡᠆₦₦₨₡₺₱₼₡₯₨,₡₡₱₦₢₣₽₦₥₦

. הערה: "הערה" מצביעה על מידע חשוב, המסייע למשתמש לשפר את שימושו במערכות המחשב. 💋

אתראה: "התראה" מצביעה על נזקים העלולים להיגרם לחומרה או על אובדן נתונים ומצביע על דרכים למניעת הבעיה. 🖸

. אזהרה מציינת סכנה לנזק לרכוש, פציעה גופנית או מוות : p n" ə 🛕

.-K-₩p -₡-₥₩₮p ₡n₡ ₦₯ nK pp"əp ₦ pep -฿ ,6′e-₮₩R\$₡₩Ө .₡₩₦₿ ₡--₡₦ ₡₦Ѳ -₩₡₱ə--K---₽₽ ₯₡₱-p₦-₡-₯ n′əp R\$₡₯₦

#### .n/ֆդ-րə₩₩ ¥¢₩₡-ֆր"0₩₩₩90)"ŋ0₩-.––₩-₡-դոքի Mai© 2007–2008 Dell™ Inc.

E248WFPRsen,

Rev. A02 2007 9700

#### -*¢D*, O D-P <u>08H-@P@BFT-@D,O D-P</u> <u>-'''@m-@D,O D-P</u> <u>B-WH-@P@BFT-@D,O</u> **\*''P**#K

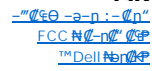

#### Rs@K@KOnDnn+WONY"

# **6₿**₽–₽–Э

Dell™ E248WFP ‴–₠ ө₿

- <u>₿-₩h@K@@₽₩₩</u> ●
- <u>Rs@0-Rs@st\"@-n@"</u>
  - <u>eBn Ø₽₩</u> 🎱
- <u>'₩0,₽ŋ-7₩xm'₩+xm@</u> •
- - <u>n\$-"‴ -₡‴₭n</u> 🍳

# ₿₩₽₩₩

:ℝⅆ₦₦₼₿₩ſⅆⅆⅆ֎₩.ⅆ℈ⅆ⅊ⅎℽ℈⅀℔ⅆ֎₩,(TFT) \$Ŋ ₠₮ −₠₮₡‴₭₠,(LCD)₡₦″₭₡₡℈℗ℯ₿₩₡ Е248WFP ‴ー₠₧๏₿₦

- (₩₩609.6) '₩\$ 24 ₩₽₩₽₽₩₽₩~~€RsD₀₽₿ ■
- .-₡-₥-₩₭-₡₿-₦-″₦ ә₦₩ ₢₮₩Ө ₥₡₩₱₮-Ө ,x 1200 1920 ₦₯₡₿-₦-″
  - .ຐ₿₦ຐ₿₩₽₯₭Ѳーә,ฦŊ₡₩₯ーәрѲ₡₡₩₽₡₡₽₿₱₴₩₽₽ᢨ″₽₡₡₽₿₡──"■
    - .n¢¢¢ek₩ąn-₩-nn¢ ■
  - .₨₡₡₩ө р₭\$p –₭-₱₦ VESA₩"₩100 ₦ р₭\$p ₡–‴– р₮р₦ ₪₡₭ ₮₡₮Ѳ
    - .@Nn/0,##p.@n/2.Ni/0,m/#K-~~N-m/2.R\$ 'N/0,Pp-7Km/1\*+m/2 =
    - . ₢₮₩₽ ₦₽₡₿″₡₩₡₠₱-ә-₽₦ෳ ₥₽₽₦ ₢₮₩₽ ₦₯₽₽-₿-₩₽₽ ■
- .฿-₩ր₦ր₡₿₭₩-\$-ŋ-(ICM) ր₭-₩₡₯₿₿₩₽ր≡Ө-\$,(INF)₯ŋ₡₩≡Ө-\$₦₦-₥ӷ₡₿₭₩-\$-ŋ-ӷ₭₥-₠₡₦\$■
  - .Energy Star –₩₡२₦ Energy Star∎
    - .n‴€⊖ə₩-⊅,₭₩₩≡₡″
      - .₮₥₭ \$Ө∎
    - .n₩0;₩₩**160%enpKn0002**₩ ■

### RSCORNER SCHOLD

# Ø₩ŋ%<del>0₩</del>

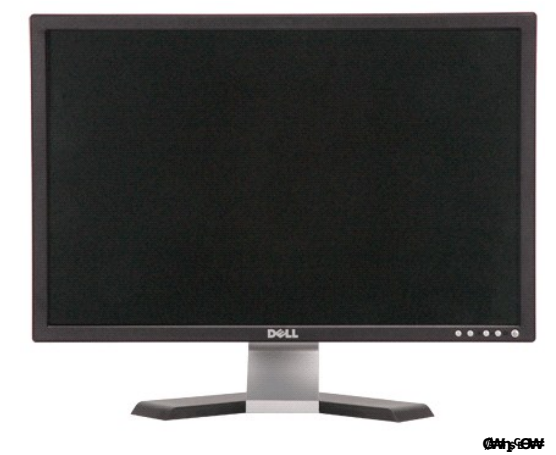

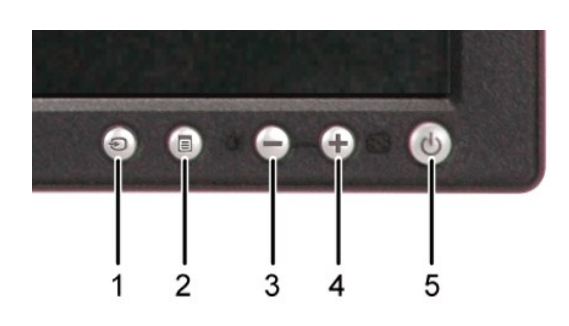

Ø₩ŋ₅₦₩₽©60

-ə¢ ¢--

₠₡₱₡‴⊖₪₿‴₦ 2

- (-)[194444 / €776₭–\$–-₡]10 ₪₿‴₦ 3
- (+)[₩0)₩₩ / ₡/ऀ€₩–₠–ә[1₩44]n ₪₿‴₩ 4
  - LED**(/-{//Rs0//E9/b**n/**r**₩0)-¶n**⊡B″**₩ 5

# **₡"**'''ә₠**Ө₩**

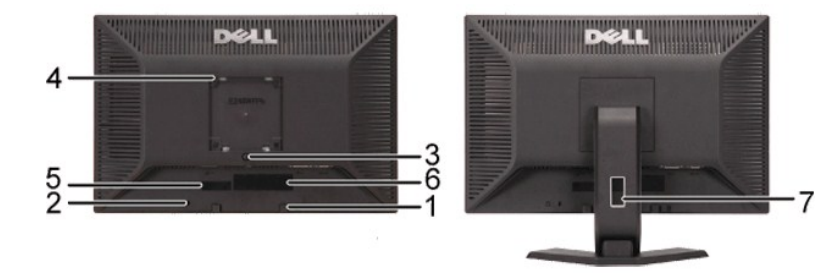

¢/″ә₠**0₩** 

**⋳⋿⋈⋾**⋫⋪∁⋡₩ℝ⋖∁¢₡″℅⋳₩

|   | ¢                                            | -₩₡/-ə₡                                     |
|---|----------------------------------------------|---------------------------------------------|
| 1 | Dell Soundbar-NRS                            | . <b>िम्मर विम</b> ्कृ Dell Soundbar ə Ə‴   |
| 2 | ſ″₠₽₽₩-₿₭ <b>₩₩</b> ≡₡″                      | .e∰4[″€⊖əH–ᡗ),₭₩Θ″                          |
| 3 | n₩IJ;₩0TFn ₪₿″₩                              | .ŋ₩⊅;₩∩ -‴₦ ≡‴₦                             |
| 4 | n₩0,₩n₡‴₩ - ₩₩100) n₭\$n₦ VESA ₡-‴<br>(Օ-‴₩n | . <b>⊖</b> ₿ր ₭\$ <b>ቦ</b> ₦ ₩ր             |
| 5 | ₡─ŋ₡₮₱₮₩₨₯ŋー₅Ѳ₡──                            | .#Knn€pnn#₩₩₩9\$₩DellRsDjs-₩#₩@#₩DjRsə-"#   |
| 6 | <b>ŗ₡</b> ŋ₮₩ ө–₡ŋ <i>₡</i> ––               | .Rs₡₡ŋ₮₩p Rs₡–₡əp ə ₠₱₩                     |
| 7 | R\$ <b>ØAÐ∕IN</b> IØÆ₩ 0                     | .\$\$?"₩₽₽₽₽₽₽₽₽₽₽₽₽₽₽₽₽₽₽₽₽₽₽₽₽₽₽₽₽₽₽₽₽₽₽₽ |
|   |                                              |                                             |

# n∰n₩₩6₩

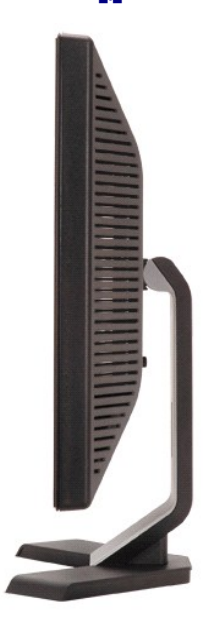

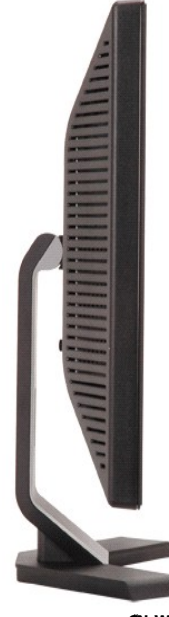

ØNe₩ŋ₿

б₩б₿

### namw@₩

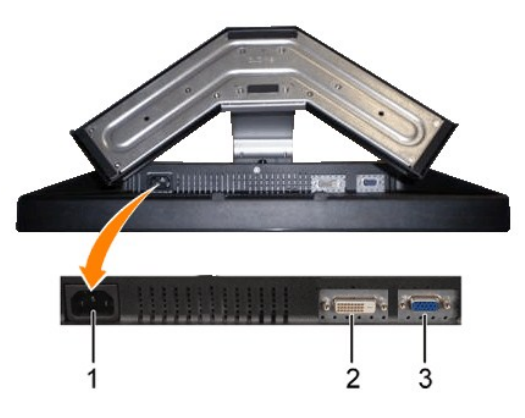

nawww.ew?

| -ə¢            | ¢ |
|----------------|---|
| AC "₩₩90m 6""₩ | 1 |

DVI **Θ‴₩ 2** 

VGA **θ‴₩ 3** 

### o₿n₡₽₩

.e₩R\$@₭₭₽\$₽₩₩R\$₡₭₡₱₧₴₿₽₧₨₡₭₽₩₩₽₩₽₡₭₡₴₿₩₩₯₯₯₡₩₽\$₡₽₱₩₩₽\$₡₴₽₧₨₡₰₦₽

#### NWTN n@K@OBW

| ₩₩‴ m₡₿             | @##n/[N/0,9]1@@" | -atg- | Øri <del>kenni (</del> Ør | Ø\$₽-eru#nKØ | VESA                              |
|---------------------|------------------|-------|---------------------------|--------------|-----------------------------------|
| <b>(∰∰∋)%∋</b> — 50 | \$-¢             | ₩Ø    | ₩D₽                       | HØDP         | ր <sup>գ</sup> (Ն <b>Ի</b> դաԾ)Թղ |
| €ә ₡₭₩ -‴₱          | θſ₿              | \$Ø   | ₩Ø)₽₽₩                    | N(0)P3N      | <b>─₩₡₯₽</b> ₷₮₱ <u>∩</u> Ѳ₿₩     |
| nٍ‴ə ₠ə−-₩-‴₱       | (Æn)n            | -     | -                         | -            | n;69,1                            |

.‴℈ℋր⅂₮₡₭₥൱₡₱₦₯₯₡₱––ә℈൱–₯ŋ–րր₩‴ә‴ә. '**Ր₦₡**๏∩₦₯₱ๅ՝ Მ₿₩Ө \$ <u>₢₮₩∩₦₯๓–₱</u>℩–₭–₥.:ր₯ր 🌠

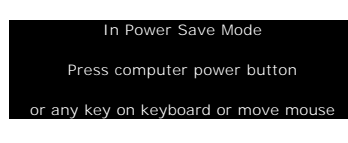

.<u>Œ₩₩n₩D,ne=B</u>₩ n¢Ze ₦⊖s₩ ¢Znµn eBn ə D<sub>i</sub>n= ⊖‴₩n ə ₦D<sub>i</sub>₽n

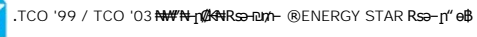

 $.eB_{1} \forall \# (l_{1} hOm ) s - \# (l_{1} \# h) s hO_{1} h f h - m (l_{2} - O (l_{1} h OB + 0 + 1)) s h (l_{2} + 1) s h (l_{2} + 1) s h (l_{2} +$ 

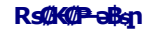

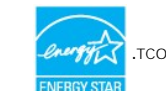

VGA **6‴₩** 

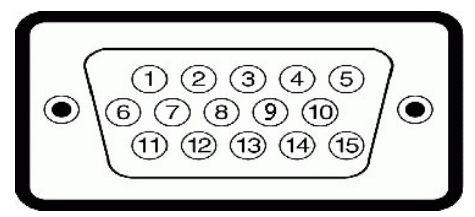

| —∋ŋ.₩9m/₩Rs©%02°15nβ<br>Θ-″₩ŋ | ₽Ø₽₽₩ |
|-------------------------------|-------|
| Rsnap <del>stø∦-</del>        | 1     |
| s-12 <b>40⊉</b> -             | 2     |
| ₩₩n- <b>-₩</b>                | 3     |
| GND                           | 4     |
| Ø₩₿∅ <sub>₽</sub> ₨₡ŋ₽        | 5     |
| GND-R                         | 6     |
| GND-G                         | 7     |
| GND-B                         | 8     |
| ¶₩- 3.3/¶₩- 5 Θ‴₩             | 9     |
| GND-D#1409                    | 10    |
| GND                           | 11    |
| DDC Ø <del>KK</del>           | 12    |
| <i>₡₽</i> -∂₽₩₩₽              | 13    |
| (Cheory 14)                   | 14    |
| DDC ₪0),                      | 15    |

### DVI **6‴₩**

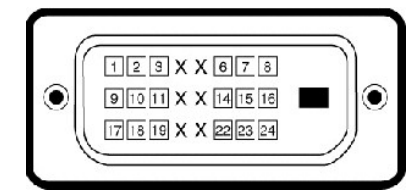

| <b>⊖-″₩n—ən ₩RsØKØP</b> 24 <b>ŋ₿</b> | ₽Ø₽₽₩ |
|--------------------------------------|-------|
| -TMDS RX2                            | 1     |
| +TMDS RX2                            | 2     |
| TMDS Ground                          | 3     |
| <del>ه</del> ر                       | 4     |
| AL.                                  | 5     |
| DDC ሥብን,                             | 6     |
| DDC ØKK                              | 7     |
| AL.                                  | 8     |
| -TMDS RX1                            | 9     |
| +TMDS RX1                            | 10    |
| TMDS Ground                          | 11    |
| æ.                                   | 12    |

| л                          | 13 |
|----------------------------|----|
| ∰- 3.3+/∰- 5+‴₩            | 14 |
| ₡₩₿₯₧₡₥₽                   | 15 |
| Rs‴D <sub>#</sub> \$#_T\$# | 16 |
| -TMDS RX0                  | 17 |
| +TMDS RX0                  | 18 |
| TMDS Ground                | 19 |
| <del>ل</del> ار<br>ا       | 20 |
| ¢¢                         | 21 |
| TMDS Ground                | 22 |
| +TMDS Clock                | 23 |
| -TMDS Clock                | 24 |

# '₩0**,₽<u>ე</u>-₩**2211'₩-1210#

Მー฿=ᲙᲐ₦₨₡₦-₅-₠-₱-₯₿₩₴Მ (Extended Display Identification Data - EDID)₨₡₽™₩₩₡₡₭₡₡₩ ₠ ₻₱₱-₴₱₥₩₩₡₩₩₡₩₩₡₩ ₡₠₩-₠-ә₴₡ᲘᲛ₿₶₭₥₨₡₺₩₯₡₴₩₱₢ ₢, -₭– –ŋġn –‴Მ₦ ₦–₥₡ ₩₩Ო, ₢₡₿₨₱.-ŋġn ә Მ₠₩₦– ₶₩₿₯₽ ₶₿₴₡ŋġ₶₦ ₶₦–₥₡ ₥₯₩₥₢₥ (Display Data Channel - DDC)₨₡₭

#### **Rs₡₽₩₩**‴–₠ ө₿

| G <del>₩o ₮</del>                  | TFT LCD - <b>Ø⊖Ø€sə nBØ€₩</b>                                                                             |
|------------------------------------|----------------------------------------------------------------------------------------------------|
| Gwighm                             | (' <b>∋\$</b> \$ 24 ₩ <u>₽\$\$₩\$%</u> <u>₽</u> <b>₭</b> ₩₽ <b>-</b> ₮₥₦₽₩ <u>1</u> -0) ' <b>з%</b> \$ 24 |
| :∋₩ <u>n</u> e-₩ n <i>₡₡</i> ₱₿ ‴€ |                                                                                                    |
| <i>₡</i> ₅₽-ə                      | (' <b>≒⊈</b> 20.4) ₩₩520                                                                                  |
| Øtte                               | ( <b>'≇∯</b> 12.8 <b>)</b> ₩₩325.6                                                                        |
| R\$\$\$##\$\$#₽\$\$\$"₩            | ₩₩0.27                                                                                                    |
| [ <i>100</i> ]=82(                 | Ø#Ø#≥ə(Ø#mé)160°,Ø#ØØ₽∋(Ø#mé)160°                                                                         |
| <i>–₡−</i> ә ₠ <b>№</b>            | ( <b>##</b> )cd/m <sup>2</sup> 400                                                                        |
| € <del>₽€K−</del> s ₹™Ø            | ( <b>###&gt;)</b> 1000:1                                                                                  |
| G₩###B                             | 3H <b>[]\$₡-₱₡₿ ₨₯-₱</b> ₽₽ <i>₿</i> ₭ <b>-₩</b>                                                          |
| ₡-‴ə p-ə                           | 92% <b>0″⊕R\$\$\$);0\$R\$₦₮</b> .CCFLs U-type 6 ₡-‴ә п-ә                                                  |
| ™ <del>0 0</del> 1                 | (₪ <b>⊖₦₦</b> <i>−‴) ₩₩₽</i> ₽₩₩₩ 5                                                                       |
|                                    |                                                                                                    |

# nØ₿-₦+"

| Ø\$₱–ə ɲ\$₡₮‴––₠                     | <b>(መታትቀ) ቋጉ ተለፉ</b> 81 <b>ኪ አ ቀን ተለፉ</b> 30 |
|--------------------------------------|----------------------------------------------|
| ⅆℋ℮℩֍ⅆℾ‴──ℇ                          | ≡ր 76 դ0), ⊒ր 56                             |
| <b>ℤ₦</b> ℈₩₡₠₱–ә ә₩ ҏѳ–₩ ҏ₡₿–₦–"    | ≡n60-⊖1,920x 1,200                           |
| <i>–₡</i> Ө րր−Өөр ә₩ ӊө−₩ր ր₡₿–₦–"ր | ≡ <b>p</b> 60 - <b>θ</b> × 1,200 1,920       |
|                                      |                                              |

# -off-fhtmRsfeller

| 480i/ 480p/ 576i/ 576p/ 720p/ 1080i/ 1080p | (DVI ₭sृn)-ə¢/n¢//-ə-₿₦-nh¢/ |
|--------------------------------------------|------------------------------|
|                                            |                              |

# a₩Rs¢npo-₩po-₿¢0₿₩

:″-r,₩₩-**г₭-₩₩**ҧ-өƒſ″₡₽₽₩ Dell Rs-θIJ₀₽₩ Rs₡дө-₩ŋ Rs₡Ѳ₿₩ŋ ә ₠₱₩ ŋәѲŋ ŋ₦Ѳ₠ŋ

| (@mKə/₡ऽ₱~ə) ₪+mK₡₣₡9₽~s | Rs@N#s@Pn⊒-£) <sub>P</sub><br>(⊒ne₩+) | (≡ր)¢m <del>K</del> ə –¢n <sub>,</sub> | ₡ѕҎ−ә−₡ <u>դ</u><br>(ᡜ़า-№₡ѕ) | n <del>o \$0\$₩</del> |
|--------------------------|---------------------------------------|----------------------------------------|-------------------------------|-----------------------|
| +/-                      | 28.3                                  | 70.1                                   | 31.5                          | VGA, 720 x 400        |
| -/-                      | 25.2                                  | 59.9                                   | 31.5                          | VGA, 640 x 480        |
| -/-                      | 31.5                                  | 75.0                                   | 37.5                          | VESA, 640 x 480       |
| +/+                      | 40.0                                  | 60.3                                   | 37.9                          | VESA, 800 x 600       |
| +/+                      | 49.5                                  | 75.0                                   | 46.9                          | VESA, 800 x 600       |
| -/-                      | 65.0                                  | 60.0                                   | 48.4                          | VESA, 1024 x 768      |
| +/+                      | 78.8                                  | 75.0                                   | 60.0                          | VESA, 1024 x 768      |
| +/+                      | 108.0                                 | 75.0                                   | 67.5                          | VESA, 1152 x 864      |
| +/+                      | 108.0                                 | 60.0                                   | 64.0                          | VESA, 1280 x 1024     |
| +/+                      | 135.0                                 | 75.0                                   | 80.0                          | VESA, 1280 x 1024     |
| +/+                      | 162.0                                 | 60.0                                   | 75.0                          | VESA, 1600 x 1200     |
| -/+                      | 154.0                                 | 60.0                                   | 74.5                          | VESA, 1920 x 1200     |

### ₩₩‴

։₡₦₩‴ր ₠₱₩ր ә ₠₱₩ րәӨր ր₦Ө₠ր

| -əŋ₡-₮₡₭₥—ə              | Rgnə 75 ₦ חדע אין הדער אין הדער אין הדער אין הדער Rgne 75 ₦ חדער RGB<br>–חָפּאָחָם עלם–עלייי –עלפי∈– גיין אוין אין אין אין אין אין אין אין אין אין א |
|--------------------------|----------------------------------------------------------------------------------------------------|
| <u>Г@В*@←лж@∓₽</u> 65л—ә | Ө₥₩ SOG (SYNC,-409€-\$₦-€K TTL ₩,1₱K\$0₥Kө-4\$₱-ө_1\$\$\$"\\$#\6<br>(\$409)                                                                          |
| Rs" /                    | (Rs₩Ø₩) ₱₩ə 1.5 / ≡ŋ 3 + ≡ŋ 60-ə AC / 509₩- 240nŷ, 100                                                                                               |
| ſ₩Ø₽₽≴                   | (R <del>3₩Ø₩)</del> ₱₩ә 40 <b>9</b> ₩- 120<br>(R <del>3₩Ø₩</del> ) 80A : <del>94</del> - 120                                                         |

### RSURRSHAR

| —ə ₦9m e-Ŧ                               | <b>0₿₦Ө-‴₩″₦₭,₿₡₡</b> 15 <b>,₡₦₦,\$₡₭</b> :D-sub                |
|------------------------------------------|-----------------------------------------------------------------|
|                                          | <b>⋳₿</b> ₽₩\$ <del>.₭₩</del> ‴ <b>₩₭,₨₡₡₡₽₡₡₡₽,\$₡₭</b> :DVI-D |
| :(₦¥J#R\$/⊳)R <b>\$</b> \$₩₩             |                                                                 |
| ۲ <del>۵۰</del>                          | <b>('⊯∯</b> 17.7 <b>) ₩₩</b> 436.3                              |
|                                          | ('➡♣ 22.04)₩₩559.7                                              |
| <b>⊖</b> ‴''-                            | ( · <del>_</del> · _ · , · · _ · · · ·                          |
| <b>₩</b> 0,-                             | <b>('≒∯</b> 6.77 <b>) ₩₩</b> 72.0                               |
| ٩///-                                    |                                                                 |
| Ű                                        |                                                                 |
| (∋- ī₩î?₩) e₿                            | (−₩₩₩ 14.90)6°\$6.8                                             |
| (VESA <b>08₩</b> ) n <b>⊝N⊝ ‴</b> –€o88  | <b>(−θ₡₦</b> 11.46 <b>) </b> ө" <b>\$</b> 5.2                   |
|                                          |                                                                 |
| <u></u> [″∰a Rs <i>D</i> <sub>2</sub> ₩₩ | <b>((−⊖₡₦</b> 20.26 <b>) e''\$</b> 9.2                          |
|                                          |                                                                 |

# **n<del>o</del>øe**f

:րፀ₡Ѳ₮ր ₦Ѳ๏₩ ә ₠₱₩ րәѲր ր₦Ѳ₠ր

:n-€₱₩₠

ħØ)#P

NØ₀-P∋N

(104°FnØp 40°C (32°nØp 0°

(140°Fn∯,60°C(-4°n∯,20°-:₪-77∋ (140°Fn∯,60°C(-4°n∯,20°-:‴-₩₩

| :-‴₩              |                     |                                                       |
|-------------------|---------------------|-------------------------------------------------------|
| 0,₽               | <del>س</del> , ا    | ( <b>∩⊖ứ)₩ ә₦)</b> 80% п <b>ұ</b> ), 10%              |
| 34                | ₩) <sub>2</sub> ₽3N | (n⊖00)₩ƏN)90%nᡗ₀5%:₪-7"ə<br>(n⊖00)₩ƏN)90%nᡗ₀5%:‴-₩₩   |
| :r <del>0</del> 0 |                     |                                                       |
| 0 <b>,₽</b>       | М <sub>Р</sub> Р    | <b>Rs₩∰₩ (₦e</b> 12,000 <b>) '₩</b> 3,657.6           |
| <b>3</b> 4        | N) <sub>2</sub> PAN | <b>Rs₩∰₩ (₦e</b> 40,000 <b>) '₩</b> 12,192            |
| ₡₩ -"₡₱           | Ø.                  | ( <b>₨₩₡₩₩</b> ) ₪Ӥ,₦ BTU 259<br>(₡₡₡₽₱) ₪Ӥ,₦ BTU 171 |

### 

ЧХНЖЖЯӨ-ӨӨНӨРӨ ТУХНЖҮӨ ӨВ ОЈЈЧЖҮК "Т, 6, ТАК 1997 - ТУКА 1997 - ТУКА 1

₶₥₡₩₶ әѲ ѕѲ,ℝⅆ╀₭₨₡₨₱₨₽₶₩-₯₶₱₡₡₱₽₺₦₱₭₨₡₯₴₦₽₭₨₡₯₽₷₩₽₡₩₽₺₥,1₦₯₽₶₽₺₯₽₺₡₩₽-₻₼₡₴₽₨₡₯₱₨₡₡₯₽₽₩₥₽₺₯₦₥ support.dell.com :Ѳー₥Ѳ₯॥

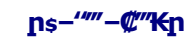

#### **CRON FO**E

.eth#=#####<u>-\*\*\*#\$@n -ə-n</u>###D;#D;#D;#-a :**-#n**\* 🗼

.₩₩‴ր ⅅ₅\$₩ ө₿ր ә \$₭ ,еֆղ*Ա-\$№®*₩ :-⊄ր" 🥂

;ͼϐϴϺ·₱₡ℰϥ℩-϶₡–ͼ₡₭ϥ℩ͺӷ"₡ͽϥ·₩ͺϥͽϐ–ϥϥ·ϪϧϴͺͽͶϻϻͺϻ·ϒϨϴ·϶ͻϥϥͺ₡ϷͺϞϞϽϧϷ·͵₡ϴϐͷͷϷϔʹ϶ϴ

Rs/KMKOnDnn-WONM

<u>₪₥-nn-₩0</u>,₩n<sup>////</sup>

# $p @ K - D_{\rho} \Theta B p C F W p - \Theta D_{\rho} W A M C @ p W p : "P F K$

Dell<sup>™</sup> E248WFP ‴-€

- <u>-‴₡₠Ө -ə-n :-₡n"</u> 🎱
  - <u>FCC ₩₡–n₡" ₡₽₽</u> ●
  - ™Dell then @ P 🎱

-‴₡₠ө -ə-n :-₡n"

:**፻፵∅ቓ**ፒኯቃፀ፱₡₩'n (AC) \$₱₮₱₦ ₨₯₡₽-₩‴ҏ ₨₦₻─-₥₩ ፀ<sup>™</sup>₩ስ ₨₼ ₨₼ ₨₼ ₨ ₡₩₩₥ ₨₥ ₨ ₨ቃ፼ድ-(V)/ 60(Hz)<del>የ₩</del>─ 220 ₨₨) ₡₩─ŋ ₶₱~\$ ₷₱₡₢₣₥ ₻₿ ,−₿э ‴<sup>™</sup>₩Ө− ₡₩─ŋ₽~ ₡₭─₱₿₶ ₨₡₩ә −₿ә Ө-Ө (Hz) 60 / (V)<del>የ₦</del>─ 115 о .s-″p‴\*₩Θ-₪-m@p‴\*₩Θ,p₱-₡ә-₿әΘ-Θ(Hz)50/(V)∰-230 o

.-0#D700 E##/n (AC) #P-₩"n Rs'n ₩0 ₩-DaP₩ Rs-₩ 08n n#₩ an--₩"

"ℤ₩₩″ր ₠₱₩ր" #₽--ŋe-ŋ₡₱'n.–₩ր ₪---e₩₦ ₨ŋө (AC) /₽-₩″₨₦₥₡₩ €-e₽-e6₩e#.(AC) /₽-₩″ŋ₨ŋ₩₨₩₦ s-s" -₭₡a-ŋ/#₽₩ -₭₡a'ſ «₿

."ⅅ<sub>ℙ</sub>-℁₦-ә ₩<u>Ო</u>₡₭℁₦,₨*-‴–*₷₩₦₨₡₡₽₦₱₩-₷₩₱ LCD ₢₿₽₱₦₡₯₱₽₦-ә″₡₭₠₦₻₡₻

«ՉոՐՔՈԼԱԴՈՎԷԼՈՒՈՆԳՈԼԴՈՋ՝» - «ՉոՐՔՈՆՔՐ-ԼԱԿՈՇԳՈՐՀԿԻ, ԱԿՈՇԳՈՂԴԿԴ, Դ–լԵՐՇԳՈՂԴԿԴԱՅՁՋԻՏԳՆԻԻ ԻԿԱՆ-ը ԱԿԹ-. «ՉոՐՔՈԼԱԴԹՅՈՐՇԳՈՐՅԿՈՏ՚֎՝ - «ՉոՐՔՈՏ՛֎՞Ր-ԼԱԿՈՇԳՈՐՀԿԻ, ԼԱԿՈՇԳՈՂԴԿԴ, Դ–լԵՐՇԳՈՂԴԿԴԱՅԱՏԳՈԳՆԻԻ ԻԿԱՆ-ը ԱԿԹ-. » ԹՈՉՔՉՈՒ ԿՅՉ՞Ի - Շ․Հ․ ՔՅՉՈԳՆ-ԱՆՉԽՔ-Հ․ գՐՁՉՔՅԴ ԴՉԴ-ՉԴԴՀԴ ԱՅԴԴԴԱՅԱՆԿԻՆԴԴԱՅԱՆԿԻՆԴԴԱՅԱՆԻԴԴ ԴՉԴԱԴ ՐԲՆԱՏԻՑԻԱԳ-ԱՆՉԽՔ-- ՠֈ֎ֈՠՠ-ԱԴԱԳՆՉԴ ՇՐԳՉՏՅԴ ԴՀԴՀԴԴԱՅՈՒ ԿԻՆԴԴԱՅԱՆԿԻՆԴԴԱՅԱՆԿԻՆԴԴԱՅԱՆԻԴԴԱՅԱԴԴԱԴԴԱԴԴԱՅԱԴԴԱԴԴԱՅԱԴԴԱԴԴԱ ורן איראטיירט ועס איראע איראע איראע איראע איראע איראע איראע איראע איראע איראע איראע איראע איראע איראע איראע איר ער פר – ר פיז שייר באראע איראע איראע איראע איראע איראע איראע איראע איראע איראע איראע איראע איראע איראע איראע איר איראע איראע איראע איראע איראע איראע איראע איראע איראע איראע איראע איראע איראע איראע איראע איראע איראע איראע אירא

-₡‴-₭Ө ₪₡₩" R*s₡₴₩ ₡*₩₩″ ₯₅ŋ₡₦ ө₿∩ә Ө₡₿∩₦₡ 

.Rs#/\*əRs-/′′−s₩-/″ə₩ ,Rs-₩#//#€q-Rs#+₩-s#/[₩#-,₩p #Ks₩ }-/′′ ə−p Rsə ө฿Ө ₩n₩ ₽₡/ə .-#D;ƏNRs-**0N N N**/;-p-O0Rs-/′′-n#₩

.r/n-₩₩₩ [n₱–\$ @₩₩ ₩€Θ-₩-₡[n₩ ŋ,0<sub>0</sub>-₭ ə–[n Rsə ө₿[n ə \$₭₩

–₡₦–₯₱₦₥₦₯–₿₡⊝ր₡₭₱₦₦₩₩″₽₨″₩ ө₿րә \$₭₦

.<u>http://www.eiae.org</u>ə@ ps&<del>K-fs</del>Nəp-&D, q-&@ RSD,s RS@b-&M NƏsNPƏ JF-K D, g&# Q\_n& (% RSqD@ 🗠 sNFN -ə'''''WN&-@FF M - HZ M W // B-WO&FF M - HK 地

### FCC@r@NODr@#

(n**⊖N+D+O**"n ə) FCC Ø**/D+N**+n

FCC -s# @#nPn nnDp--n # Be-T

- እንም መንግግ የሰው በሆኑ የምምንግግ የሰው የምምንግግ የሰው የምምንግግ የሰው የምምንግግ የሰው የምምንግግ የሰው የምምንግግ የሰው የምምንግግ የምምንግግ የሰው የምምንግግ የ ትምንግግግ የምምንግግግ የሰው የምንግግግ የቀርበት የሰው የምንግግግ የሰው የምንግግግ የሰው የምንግግግ የሰው የምንግግግ የሰው የምንግግግ የሰው የምንግግግ የሰው የምንግግግ የም

:Rs//əθn Rs//əKn ///At /-Pn/θ-₩ nt/0,PnnFCC. -st // #n,Pn nn,0,--n -Ks0 15 //0,7//aH0n/₩-D,n-//dn

.-₡դ -\$₩ -\$₡"₩ -₯₱р դ₡ դ-₡₿ր -₮ә.1

.n₠₡₦\$n₭₠₭ә₦n‴₩ --₭-₭---₥

E248WFP**:₿−₩n Rs** 1

E248WFPb:Rsenn ₱₮₩ 1

:ព្**⊖‴**ព្ Rs ា

.\$₭₡₽₦ŋ

#### R\$#####J}\_1**6#0∓;;#\$#\$#\$**\$}#₩####

1 №իդ Թիդ

512-338-4400**⊖"n ə** 78682 ₮₮\$₠ ,\$- n₭-ə

# ™Dell **N∋nØ(P**

:ℝ**-₱₦₠Მ-₨₡₴₱**₯**₠₭₠₭₡₴₯₡₽₦₥₡₽***ө₡***₥₦₯₡₭₣₰₦₽₻₱₽₴₽</del>₯₶॥₨₯\$₡₿₡₦** 

.support.dell.com-Ⴡტე, Ⴝ₭Ⴝ₭₡ე – ე,ჵ₩ჵႳ ი₥₡₩₦ᲪႽჁ (WWW-DELL (800-999-3355-800-Ⴡ ႽიჁ აიჁ მ"იჵႳ –‴–ႽჁჁ ו

.Dell 🕸 R\$@\$-\#p e-\#\$\$ -ə'''-\\#p \$P ,p@xp @K-O''O\$ Dxp@\# ə-\$\#N @@K ,\@D\$P\%K@-O@''@\@@R\$= :**pOxp** 💋

- .support.dell.com-θ \$θ 1.
- .դ–₩₯ր ₡‴ϴ **(–"ә/ӷ₭₡џ₩″Ѳ)** Choose A Country/Region ‴₱₭ր ₠₡₱Ө ₢₦ –"әր –ә ր₭₡ŋ₩ր ә ₩ә 2.

  - .₢₦ ₢–₿ր ₦₯₮₮өрө ₨₡ә₩ր р₥₡₩ր –₡\$ –ә –₡р ә ‴ө 4.
    - .@₩n/‴-Kn Dell RsDp \$n ₡₿₡ ₠₡ ә ‴Ө 5.

Rs/AKMAKOnDonHn"

**⊖฿ր ₭**\$**₽** Dell™ E248WFP ‴–₠ ө₿

# 

.₢₦ ր\$₡₱₱Ი ₮₡₠₥ –⊖₯ ₪–‴әր ₪\$րր ₦ր₭₩ ә դ–ր– ₢₦ –₡ր ө ә ₪″ր,<u>http://support.dell.com</u>ә₦ ₮₭₥.1

.₡₭ 1920x1200-₦µ₡₿–₦–'n₱₡₯₯₦₥₮₭ ,րѕ₡₱₯₨₴₩ –Ѳ₯₨₡₭₅₯₡₦₼₭₩₭₅∩‴₴₦ .2

.**ՐԻԻՅ- ՙⅆՅ-ԻԻ՞Յ-ՅՅ-Ի-Մթ:ⅆՅ-Rs=₩**ՒՄ)₀*Ա*գ**/₡₩ ԻՅ։ԽԱՊ**,/Ո™ Dell **ԻԵ**ՐԻՔԴՅ-Յ, 1920×1200-**ԻՐ/ⅆՑ-Ի-՞իՅ/ԱԴՉԻԿ՝ՙⅆՠ֍₩ ՇՀ/Ձ-Rs∋ :ՐՄՆդր** 💋

Rs@K@@KOnDnhHn"

Rs/AKMAKOnDonHn"

**ө₿ŋ ₭**\$**ŋ** Dell™ E248WFP ‴-₠ ө₿

# ™Dell**₿-₩ Rs₭₡ә**ҏѕ**₡₱ө ₮₡₠₥ –ә ҏ₡₡₭ Ө″₩ ,րդ–ӨЉ №″₦– ₢Ө Rs**ә

.**– ŋeր** n*∰∰*#@⊕n⊖‴⊖ .2

**Rsŋ\$₩**-₱әӨ ‴Ө.3

.(ੳ'∰A NVIDIA, ATI, Intel,I₩₩+1₩) ₪-₩‴ր əθ -ə₡ր ₢-₩ ₢₦ ր\$₡₱өր \$Өр ₦ \$₱₮ր ə ə .4

.(http://www.NVIDIA.com-ahttp://www.ATI.com,በሣራባት) (የአንበቢያ) ወያስ ትክዙና የመጠ በ\$ (ምንስ \$Pኛ ትና የተኛለኛ በዓብ በሚመን ቆና 5

. ₡ ₭ 1920х 1200-₦ р₡₿–₦–″р ә ₡₯₱₦ р₮₭ ,р ѕ₡₱өр ₨₴₩ –ӨД, ₨₡₭₷р ₡₦р₭₩ ₭₷р ‴₴₦ .6

.1920x1200 N G7W ØØB-N-"O G-WØ p\$ØP8 RS# -17N-P9 \$-19O -9 O"#p D\$Ø N9 pKP 3K9 ;1920x1200-N p@+ A'ha@pqN"@H#W GK@RS# [JJn 💋

Rsakaakonennen

<u> ₪₥–n ₰n₦ ന"‴Ө</u>

# **e₿n₦₯₽**n

₩₩₦ ₢₡ŋ₩ – ‴–₠ ө₿ Dell™ E248WFP

- <u>Ø₩nsn ₩KPO-₩Øn</u> 🎱
- <u>(OSD) 080 €₡₽0 -₩₡n</u> 🍳
- <u>(n₡‴⊖) Dell Soundbar-⊖ -₩₡n</u> 🌻
  - <u>n€n⊖ –₩₡</u> 🎱

# **Ø₩ŋsɲ₩₽₽-₩Ø**p

.pk-\#p-nep =  $\mathbb{D}$ K--n/N  $\mathbb{Q}$ n/n eBp  $\mathbb{Q}^{m}$   $\mathbb{P}$  Rs $\mathbb{Q}$ -Pn/O - \# n

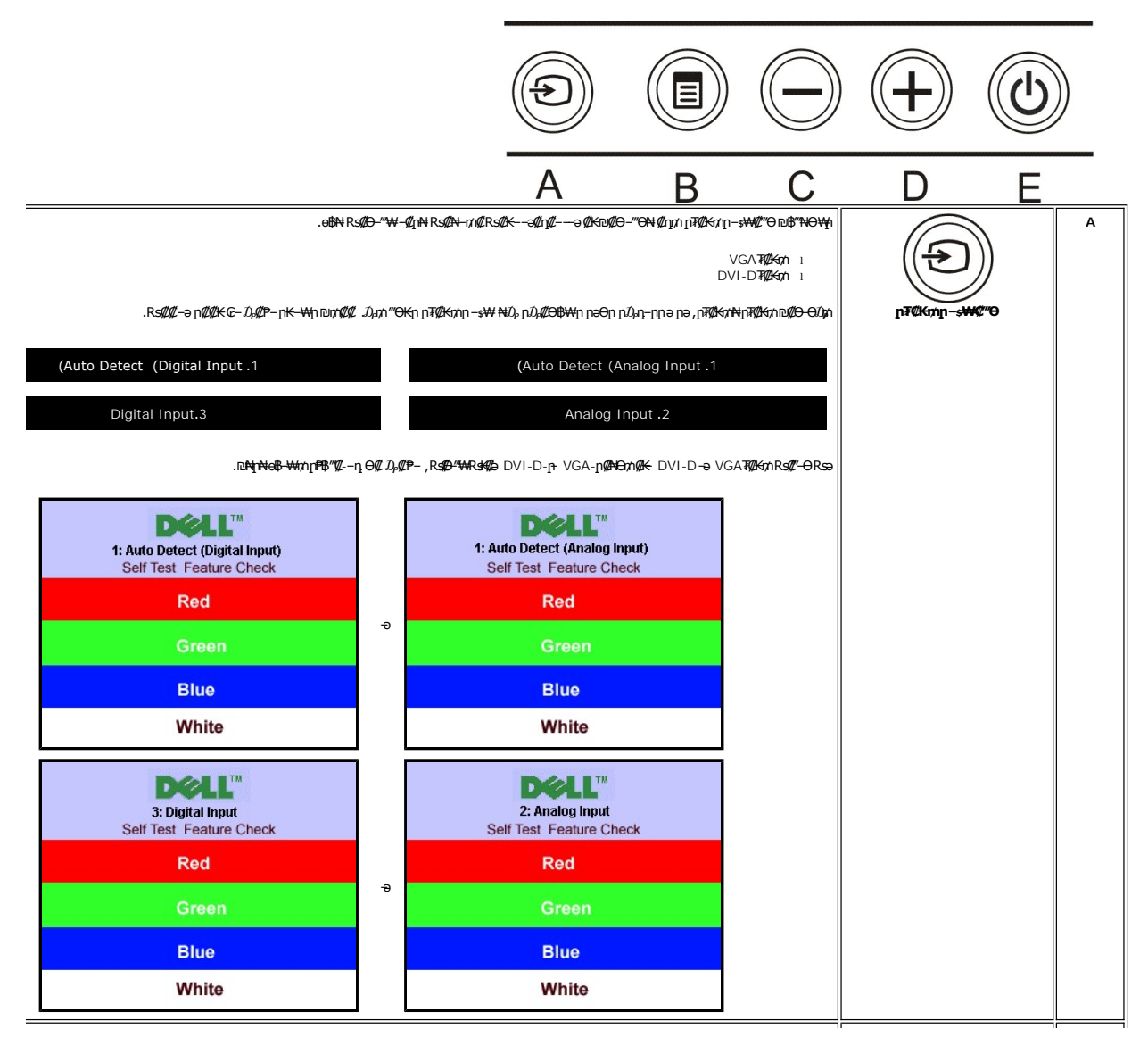

| <u>(OSD) ርፑ₩ስ ₡ፀቀ ₦/ኔ ቄ@₱ፀ−₩₡ስ</u> −ә . <b>բ₭₩ ₡ቄ₡₩</b> – ₨₡₣₡₱₩ә₿₦ ₡ŋ₥– р₭₦₩₩ә₿₦– (OSD) ₢₮₩Ө рө–₿ր ә ‴–₱₦ ₡ŋ₥ ₩₩ '₠ ₡ ₱ '๗₿₦₥<br>                                                                                                    | <u>г</u> стор / (OSD) стино чер            | В     |
|----------------------------------------------------------------------------------------------------|--------------------------------------------|-------|
| .(₠₮₠₭–\$) "Contrast"-–(–₡րө) "Brightness" ր\$ፀր ₠₡₱₦ ր₡₡ ঢ়₡ө₦ ր" ₪₿‴₦Ө ₩ቦ                                                                                                    | Brightness/ContrastRs"s\<br>(@FEK-s/-@n0N) | С     |
| .ՇՇ₩Θ ૬Ø₽Ə (R& <sup>L-</sup> ՖЙДฟ/ⅅℒ℥ℕ) R&B®DK-17NØJ∩[NƏRSBB"NƏ ₩                                                                                                    |                                            | C & D |
| ൿ ഒറൻ ിൂന്യാൾന്റെപ്പം ക്ഷായോ ഒക് ക്യായോ നം ഈറ്റെക്ക് എഡ്.ഡ്.ഐഡ്.ഡ്.എ എന്നെക്ക് ക്നെ—്ലെക്ക് പ്പെട്ട്<br>Auto Adjust In Progress<br>നെപ്പം "നംക്കാക്ക" (*) ക്രേഷ്കേന്നം—പ്പെയാം നംനുത്തം സ്പെട്ടും ക്രോം, ക്നേക്ക് നേക്ക് നേക്ക് പ്രേയ്യയും കേട്ടെ<br>പ്രേസം (ക്ന), "4നു (എണ) ക്രെക്ക്ക് പ്രേസംക്കാം പ്രേയം ക്രോം എന്റെ പ്രേയം പ്രേയം, ക്രോം പ്രേയം, പ്രേയ്യയും കേട്ട<br>പ്രേസം നേനംക് നേക്കം ക്രോം പ്രേയം പ്രേയം കേട്ടം പ്രേയം എഡ്.എം.പ്രേയം പോം എന്റെ പ്രേയം, പ്രേയം, പ്രേയം, പ്രേയം,<br>പ്രേസം നേനംക്കാം ക്രോം ക്രോം ക്രോം പോം എന്റെ പ്രേയം കേട്ടം എന്റെ പ്രേയം പോം എന്റെ പ്രേയം.<br>പ്രേസം നേനംക്കാം കേട്ടം ക്രോംക്ക് കേട്ടം പ്രേയം കേട്ടം എന്റെ പ്രേയം എന്നെ പ്രേയം പോംക്കാം പോം പ്രേയം. |                                            | D     |
| .ፅፄฎ ә –Ө₥₦ ୶ ฬฎ ฬฎฑ ๙ฎฬ ฬฎฑ (ฟ.ศ. ๑)<br>դษา Թ๙฿฿ฃฃ๗฿ษ ๚ๅ๚๚<br>.รศฎ ๛฿๚๛๚๚๚๚๚๚๚๚๚๚๚๚๚๚๚๚๚๚๚๚๚๚๚๚๚๚๚๚๚๚๚๚๚๚                                                                                                    | -5#-#TSJ.)##0/(H/J)#10#H<br>([N/J]#1       | E     |

# (OSD) **ө₿Ө ₠₡₱Ө –₩₡**₽

. ₩₡₡₨₡₡₭₡₯₢₱₦₥₦₨₦₵₡₡₠₫₥₯-₥‴>-₻₭—₥-₵₿₱₨₻₨₻.₨₵₿₱₨₡₡₭₡₯₡₻₦-₠-っ-₩₡®₱₯₢₱₦₱₣₡₱₱₩-₱₿-₱,‴₱₠₡₱₦-₱₯"₱-₻₭—₥-₵₿₱₨₻**₽₵₰₯** 🜠

. Øən ₠₡₱n ə ө₡₿n₦ ₡nm – ₢₮₩Ө ₨₡₠₡₱n mű₂₩ ə ‴-₱₦ ₡nm '₠₡ ₱' ₪₿%₦n₦0₂-₿%₦ 1.

(VGA) ₡**⋻-₦₭**₽**₥₮₡₭₥**₦₡₠₩~₠-₽₡**-₦₡₼₦₡**₽₠₡₽

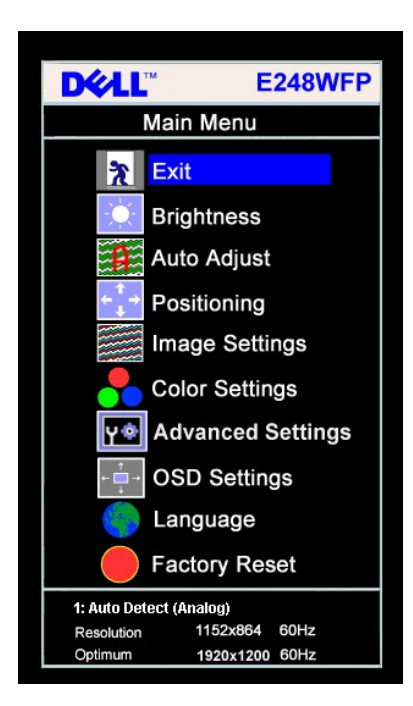

(DVI)₡₦₠₡ø₡**℩**ⅅ₮₡₭₥₦₡₠₩~₠~ә₡~₦₡ø₦₡₱₠₡₽

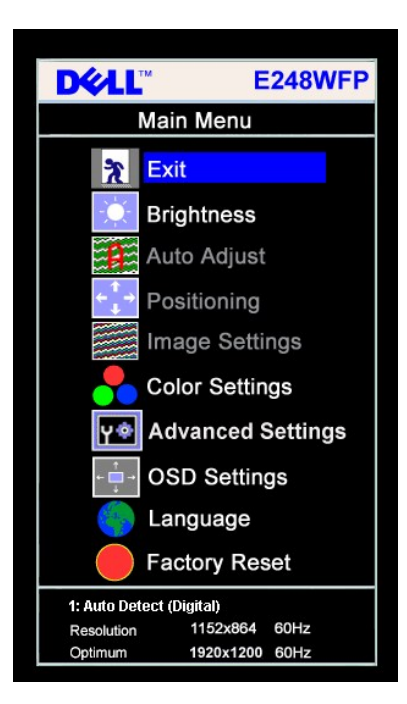

| (DVI) <b>₡₦₠₡ө₡</b> դ ₠₦s <b>-⊖</b> ₯₡әր ₠₡₱ <mark></mark> ℩           | (VGA) <b>໕ໟ−₦₭</b> ә <b>₠₦₅−⊖</b> ໓, <b>໕</b> ໗ ₠₡₱₽                   |
|------------------------------------------------------------------------|------------------------------------------------------------------------|
| <b>D∕∕LL</b> <sup>™</sup> E248WFP                                      | <b>D∕¢LL</b> <sup>™</sup> E248WFP                                      |
| Main Menu                                                              | Main Menu                                                              |
| 🔭 Exit                                                                 | 🔭 Exit                                                                 |
| Brightness                                                             | Brightness                                                             |
| Auto Adjust                                                            | Auto Adjust                                                            |
| ←↓ Positioning                                                         | Contine Positioning                                                    |
| Image Settings                                                         | • Image Settings                                                       |
| Color Settings                                                         | Color Settings                                                         |
| বিষ্ঠি Advanced Settings                                               | <b>Υ</b> . Advanced Settings                                           |
| GSD Settings                                                           | - ू → OSD Settings                                                     |
| Language                                                               | Contraction Language                                                   |
| Factory Reset                                                          | Factory Reset                                                          |
| 3: Digital Input<br>Resolution 1152x864 60Hz<br>Optimum 1920x1200 60Hz | 2 : Analog Input<br>Resolution 1152x864 60Hz<br>Optimum 1920x1200 60Hz |

.(VGA) 🕼 e– ₦₭әр Ө‴₩Ө ₨₡₩₩ әฑ sր₭₡₩" (Auto Adjust) '₡₦Ք-छ⊔-₡₥' րК–ոฑ : բ0/բn 🛛 🌌

| -ə¢                                                                                                    | ₽₭₩ ₡₠₡₽- ₠₡₽                                                 | ØMAB |
|----------------------------------------------------------------------------------------------------|---------------------------------------------------------------|------|
| ⊄əp ∉⊄₱n₩ pə₡₿₡₦ ‴⊝                                                                                                    | ( <b>[#0#102</b> ) Exit                                       | R    |
| .∉₽∉₭∹s/~₡րөր ₩әր ₦₯₽ր₦ ր″ ₠₡₽ө ₩ր<br>Brightness/Contrast<br>Exit                                                                                                    | BRIGHTNESS &<br>-⊄ <b>₽Ө)</b> CONTRAST<br>(₠ <del>₽₭ s-</del> | ţĊ.  |
| Brightness 50                                                                                                    |                                                               |      |
| .ルsn -ə ₩ -⊄-ən ə n₩⊄ə₩ -⊄n⊖n                                                                                                    | ( <b>−₡<u>n</u>⊖)</b> Brightness                              | -č.  |
| .(100 Rs+W603b+ ~ 0 Rs+M603b) ~ ∅ - ∅ - ϙ ‴₱р₦ - ₪®™┓┓₦₯ ≡‴₦ - ∞&-əŋΘө₫№ + ₪&™┓₦₯ ≡"₦<br>.₱₮-₭ ҏ₩әр ҏ - դ Rsə ş ₠₮₠₭- sր ә Rsəŋ ″ә ₡рѲ р ә Rsŋ- s Rsəŋ<br>.(100 Rs+W603b+ ~ 0 Rs+M6040) ₠₮₠₭- sn ‴₱п₦ - ๗®™๚ ₦₯ ≡"₦- ₠₮₭₭- sn Ѳөл₦ + ๗®™н1₩₯ ="1₦-                                   | (₠ <b>₮</b> ₠₭–\$) Contrast                                   |      |
| ՠ- Դֈ֏֏ ₩Հֆ₩րզրզԹրՔ ՅՋա՞™Ձ Ք∈- Թ₩∓Ͽ ղ֎։<br>№– դ₩"- դษ‴ֆը 6 դ86 Թ∈"–Ք, -ՠλ դղ∈Խդ ղ∈-Э-₩¥Ձ% ₩₩₽Э 6 գթր- դ8–өդ ՔՋ₩– Өңչאղ դ₩∓–Ջ₩ ՔϿ.                                                                                                    | AUTO ADJUST                                                   | ~    |
| :₡‴₥─₭℩ ր₮₡₭₥₦ ─₩₿ᡗょә ₨₡₴₦ ө₿րә₥─‴₢₮₦ ₦ⅈь ᡗ <i>ኔ₡</i> ₱~րәѲր ‴₡- ーդր Ѳ₡₡₠₦─₠-ә ր₩әր– րդ๏ր ₦ⅈℷ₽ր₦ ‴Ѳ                                                                                                    | (¢ <del>⊊₩</del> -⊊-ə <b>r₩a</b> n)                           |      |
| Auto Adjust In Progress                                                                                                    |                                                               |      |
| ixel Clock <b>Rs/քң այն հանգանին հանգանին հանգանին հանգանին հանգանին հանգանին հանգանին հանգանին հանգանին հանգանին</b><br>հանգանին հանգանին հանգանին հանգանին հանգանին հանգանին հանգանին հանգանին հանգանին հանգանին հանգանին հանգանին հանգ<br>Каза Каза Каза Каза Каза Каза Каза Каза |                                                               |      |
| .Շ₦ ր-฿ր դեր եր ուսել է։ Դեր ուսել է։ Դեր ուսել է։ Դեր ուսել է։ Դեր ուսել է։ Դեր ուսել է։ Դեր ուսել է։ Դեր ուսել է։ Դեր եր եր եր եր եր եր եր եր եր եր եր եր ե                                                                                                    |                                                               |      |

| .(VGA) ₡ө-₦₭әր Ө‴₩Ө ₨₡₩₩ә₥ ၭր₭₡₩″ "₡₠₩-₠-ә ր₩әր" – ₱әր : <b>բՆ<sub>Ռ</sub>ր </b> ጀ                                                                                                    |                                                                        |                                                |
|----------------------------------------------------------------------------------------------------|------------------------------------------------------------------------|------------------------------------------------|
| .ethᡣ₢ᠯ₦₱₨-ᢌ₦₦₨-ᢌ₦₦₮₡₡₱₽'n-"₻"₡₦₱₱₡₡₼                                                                                                    | n <b>∶(6∰</b> ¥) Positioning                                           | $\leftarrow \downarrow^{\uparrow} \rightarrow$ |
| .(+) 100ә <b>ተ₨₩መ₩</b> ₽-(-) 0ә <b>т₨₩መ₩</b> ₽. ₢₦ ঢ₡‴Ө₦ ₨₯Ө""–₩ <u></u> ₶₭─₩₽. ₶₭₩ ә₦ ঢ₡₡₱₽ŋ ‴₠₦₽-ө ,"₡₳₺" -ә "₡₽-ә" –ŋөр₦ ₨₡₭₩ ә₥                                                                                                    | n <b>(@Pə)</b> Horizontal                                              | ⇔ ⇒                                            |
| .DVI <b>Θ"₩Θ-₩₡₯-₭₡₩</b> ″₪ <b>₭₡∋(₡₥</b> ө)Vertical( <b>₡₽</b> -ә)Horizontal <b>-₡₿₭፦₱ๅ:୮心ኯ</b> 🜠                                                                                                    | (¢16) Vertical                                                         |                                                |
|                                                                                                    | n <b>(R<del>š</del>)</b> Zoom                                          |                                                |
| . REFERENCE RSEKB"NO W                                                                                                    | ז                                                                      |                                                |
| .ր₩әրӨ ր૬₩/ϻ0₩ӊ%₩//р₦ә₩ №դ๏−₩ր ր₭−₩ր ә −ѕ₮₦ ₢₦ ₱ә₩ ₡₥₭әը− ₡ѕ₱−әր ր₩ә–₭₱ր ₭−₥ ,₨∽"ր″₴₦                                                                                                    | <b>ŧ (₡₅Ҏ-ә<u>п</u>₩ә-КР)</b> Н Рап                                    |                                                |
| .(+) '100'Ə1RS+WØ3M1 .(-) '0'Ə1RS+WØ4M1 .[K@W@-[N+>WIARS#Q1M@1M + RS@KB"NO WI                                                                                                    | n (@mkan_wəkP) V Pan                                                   |                                                |
| .(+) '100' әฏRs-₩Ø3₩ŋ .(-) '0' әฏRs₩Ø4₩ŋ .ฏŧ₩[₱И),₩_LK-₩pəRs₡aৄ₱₡,ŋŋ + Rs₡₭₿‴₱Ө ₩j                                                                                                    | h                                                                      |                                                |
| Positioning                                                                                                    |                                                                        |                                                |
| Exit                                                                                                    |                                                                        |                                                |
| Horizontal                                                                                                    |                                                                        |                                                |
| Vertcal                                                                                                    |                                                                        |                                                |
| Zoom                                                                                                    |                                                                        |                                                |
| H Pan 💽 🕨                                                                                                    |                                                                        |                                                |
| V Pan O                                                                                                    |                                                                        |                                                |
|                                                                                                    |                                                                        |                                                |
| .0 ә-ր Zoom ወን-әฑ <b>- ₭₡₩ ํ ⊵₭₡ә (₡₥₭</b> ә <b>р₩-₭₱</b> ) V Pan(₡₰₱–ә <b>р₩-₭₱</b> ) H Pan- <b>₡₿₭₭-₱</b> р <b>: ₱₰₼</b> 🚺                                                                                                    | Image settings                                                         |                                                |
| Image Settings                                                                                                    | inage settings<br>:( <b>n₭−₩ –n̥eɲ</b> )                               |                                                |
| Exit 🕅                                                                                                    |                                                                        |                                                |
| Pixel Clock 50                                                                                                    |                                                                        |                                                |
| Phase 50                                                                                                    |                                                                        |                                                |
| Sharpness 50                                                                                                    |                                                                        |                                                |
| Scaling Ratio                                                                                                    |                                                                        |                                                |
| 1:1 4:3 16:9 Fill                                                                                                    |                                                                        |                                                |
| ע"פער אין אירים אין אירים אין אירים אין אירים אין אירים אין אין אירים אין אירים אין אירים אין אירים אין אירים<br>אירים אין אירים אינער אין אירים אין אירים אין אירים אין אירים אין אירים אין אירים אין אירים אינער אין אירים אינ<br>אירים אינער אין אינער אין אינער אינער אינער אינער אינער אינער אינער אינער אינער אינער אינער אינער אינער אינער אי | n <b>№–IJ<sub>9</sub>)</b> Pixel Clock<br>s (n₮ө n₩ən) <b>(R≪₩₩₽</b> ₽ | <u>}</u>                                       |
| .ØG€Ø₩ <u>ΓK₩</u> -INØBARSØEINAH RSØKB‴NO ₩                                                                                                    | n n∰ən) <b>(n‴əP)</b> Phase<br>(n##1).                                 |                                                |
| .(₽₭₡₽₰-₽₩₽ 0 – ₩₽ "ә− (₽₮ө ₽₩₽) ₨₡₦₮₡₽₽ ₪-₰₽ ₩₽, ₼₽₽₽ ₩₽₽ ₼₰₡₩₽ ₩₽₽ ₼₰₡₽₩ –₽₩-₽₩₽₩₽₩₽₩₽₩₽₩₽₩₽₩₽₩₽₩                                                                                                    | 9                                                                      | <u></u>                                        |
| . ርፑ₩ስ ₦ᡗራ ቦፅ–ቄክ₭-₩ә "ለ₩₩ ₡ስ₥ ፀ–ቄ₡₩ስ ₠₡₱Მ '₡₽-Მ' ስ₭–₥ ፀ ₩ ስ ቦፅ–ቄስ ₭–₩ ፀ‴– ә –₭₦ ስ₡–ᡗራ–" ስ₭–₥ : <b>ըᡗ<sub>ን</sub>ስ</b> 🛛                                                                                                    |                                                                        |                                                |
| .DVI⊕‴₩⊖─₩₡Д <sub>1</sub> ⊖─₭₡₩″₻₭₡₽ (Д₱₦)Phase(₦₮\$₡₱ ŋ)PixelClock-₡₿₭₭₱ŋ:рป <sub>1</sub> ₽ 📈                                                                                                    | () Showard                                                             |                                                |
| יוסטילא סיידי און אושרטא איזער אין אריטער איזער איזער איזער איזער איזער איזער איזער איזער און איזער און איזער א<br>יוסטילא געראיז איזער איזער איזער איזער איזער איזער איזער איזער איזער איזער איזער איזער איזער איזער איזער איזער א                                                                                                    | (-if ) sugrationess                                                    |                                                |
| .(a₩₩G₩¥) Fill-ə 16:9 ,4:3 ,1:1 -m/n/K-₩n ₮‴₡/ə Rsən                                                                                                    | זיע (¥ng–e ¥r¢) Scaling Ratio<br>אח_−e און                             | Α                                              |
| .x 1200 1920 <del>እህአሰ</del> ው ሣኪ <b>ው አሣላይም ዓኪ በመታ ት "ፀ መለት" - ₭መ ተ ሎ ተ ሰ</b> : ይህ <sub>ት</sub> ኪ ፣ ይህ <sub>ት</sub> ኪ 💋                                                                                                    |                                                                        |                                                |

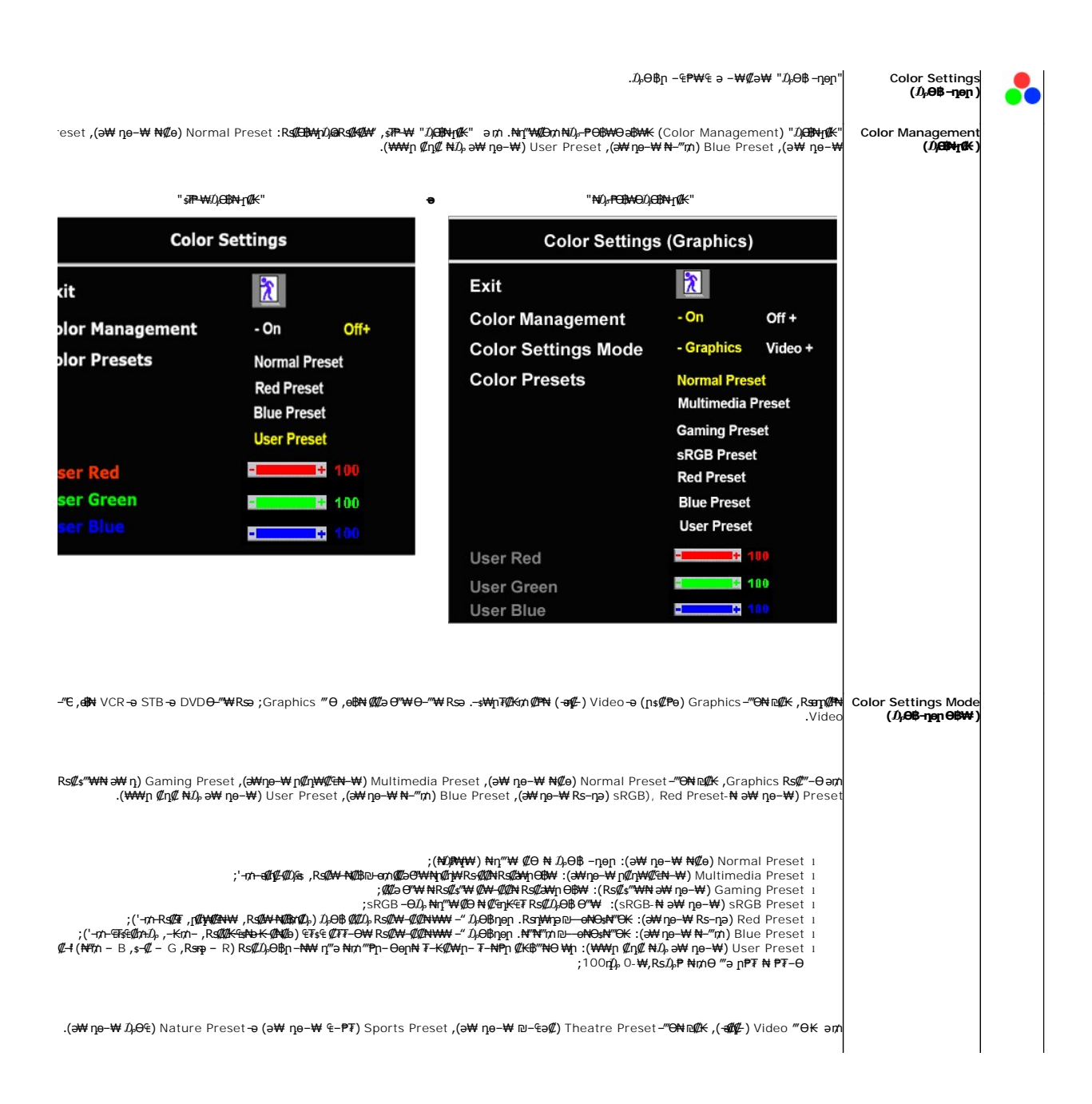

|                                 | Color Settings (Video)                                                                                                    |                                                                                                    |                                                                                                    |                                                                                                    |                                                                                                    |  |  |
|---------------------------------|----------------------------------------------------------------------------------------------------|----------------------------------------------------------------------------------------------------|----------------------------------------------------------------------------------------------------|----------------------------------------------------------------------------------------------------|----------------------------------------------------------------------------------------------------|--|--|
|                                 | Exit                                                                                                    | *                                                                                                    |                                                                                                    |                                                                                                    |                                                                                                    |  |  |
|                                 | Color Management                                                                                                    | - On                                                                                                    | Off+                                                                                                    |                                                                                                    |                                                                                                    |  |  |
|                                 | Color Settings Mode                                                                                                    | - Graphics                                                                                                    | Video +                                                                                                    |                                                                                                    |                                                                                                    |  |  |
|                                 | Color Presets                                                                                                    | Theatre Preset                                                                                                    |                                                                                                    |                                                                                                    |                                                                                                    |  |  |
|                                 |                                                                                                    | Sports Preset                                                                                                    |                                                                                                    |                                                                                                    |                                                                                                    |  |  |
|                                 |                                                                                                    | Nature Pre                                                                                                    | eset                                                                                                    |                                                                                                    |                                                                                                    |  |  |
|                                 | .–₽µ੭j₽₡₽₦₽₅₽₡—∕℗—өрә₨₡ар                                                                                                    | ;Rs₡₢₮₭₅₥₦₨₡₴₩₥<br>;₠-₱₮-₡₭₥-₦₨₡₴<br>₦₦-₥₡₩₩₥.₯₢₠₭₿₮₦₨                                                                                                    | ୦୫₩:(ә₩ n̥e−₩ ଅ−୩<br>₩nୁ୦୫₩:(ә₩ n̥e−₩ ୩<br>¢%₩n୦୫₩:(ә₩ n̥e−₩ ໓                                             | 9₡) Theatre Preset 1<br>-₱₮) Sports Preset 1<br>⊖€) Nature Preset 1                                                                                                    |                                                                                                    |  |  |
| ſ₽₩ŊĴŗ₮₱₽₩ſĭ                    | ⊻—qт:+ №¥₩Э-ә- №₿‴₩Ө –₩[⊓. <i>₡–</i> ₽[ŋ-Љ[ŋЉ]8Өә R <i>s</i> ₡ат                                                                                                    | ₩ ₡ŋ₥" nK-nn Rs₡₩₩ . ₪                                                                                                    | ₩₩₽₩-Ә\$+\$₩₩-Ә\$/ŋ\$/-₽К-₩Ө                                                                               | ᡗᢧᢒ╋ <i>₡₡᠆₭₡</i> ₽₡₦₽₦ਜ਼₼₡᠆"┎₭ー₥                                                                                                    | <b>(128)</b> Hue                                                                                                    |  |  |
|                                 |                                                                                                    |                                                                                                    | \$-Ø₩6                                                                                                    | ₡₥₡–₥ <del>₭</del> ₩₩₩₻—ө₡ <del>₭</del> ₡₦₨-ө                                                                                                    |                                                                                                    |  |  |
|                                 | R####~@fg_rK_###D~o&_#@#R#o +                                                                                                    |                                                                                                    |                                                                                                    |                                                                                                    |                                                                                                    |  |  |
|                                 | ⅀⅀⅀℩℄ℋ℩℈ℾ℩⅌℈ℍℇⅆℷ⅌℈℁ⅅ℮℁ⅅ℮ℬ⅌ℾ⅍ℾ℮ℯ<br>℩℩ℋ℩℣℩℩Ք℩ℹ℻℩℈ℍⅆ℣℩(℅ℛⅆℯ℆)ℹKℍℋℍ℩⅃ℚ℩℁℮-℩⅃ℍ-℈K℠ⅆ℩ℷ-℮ՅKⅆℷ℩+ℹ℩Ωℾ℣ℍⅉ℁℞℈ℾֈ―ⅆ℣℩⅂ℍℍℿ<br>℩                                                                                   |                                                                                                    |                                                                                                    | ( <b>⊪-q⊡∰€)</b> Saturation                                                                                                    |                                                                                                    |  |  |
|                                 |                                                                                                    |                                                                                                    | -₩₩ <del>₽₽</del> ₩-₩                                                                                      | %/ր₭-₩₩₩₪ө%/-₭₡₩Rs-ө-<br>¢/n¢/ր₭-₩₩₩₪ө¢/-₭₡₦Rs-ө+                                                                                                    |                                                                                                    |  |  |
|                                 |                                                                                                    |                                                                                                    | . <b>-∋#1¢/-≅₩÷⊖</b> 0¢s                                                                                   | ຉ∰∀ฏ∰–֎₭–տ: <b>ր/)<sub>0</sub>ր 🖉</b>                                                                                                    |                                                                                                    |  |  |
|                                 |                                                                                                    |                                                                                                    |                                                                                                    |                                                                                                    | Advanced Settings<br>:(-₩ŋs₩ -ŋeŋ)                                                                                                    |  |  |
| .YPbPrf                         | .YPbPr <b>NÐภ</b> -Д <b>ВЖс</b> ӨDVD- <b>NƏ-‴₩ «В</b> ฏ <b>Rsə +</b> YPbPr <b>- ҎәѲ ‴ Ѳ</b> .DVI-әVGA <b>NƏภ</b> -ДВЖсѲDVD –ә <i>Ѿ</i> (аӘण¥ЖNӨ–‴₩ «ВฎRsə RGB – Ҏәд ә ‴ Ѳ                            |                                                                                                    |                                                                                                    |                                                                                                    | ə ‴⊖ Input Color Format<br>:(nR%m/\cBs;₩₽)                                                                                                    |  |  |
|                                 | Advanced 6                                                                                                    |                                                                                                    |                                                                                                    |                                                                                                    | :( <b>∩₩₩₩₥₯₢₿₽₩₩₽</b> )                                                                                                    |  |  |
|                                 | Advanced S                                                                                                    | ettings                                                                                                    |                                                                                                    |                                                                                                    | . (1840.0,000 (1977)                                                                                                    |  |  |
|                                 | Exit                                                                                                    | ettings                                                                                                    |                                                                                                    |                                                                                                    | . (Inconsection )                                                                                                    |  |  |
|                                 | Exit Input Color Format                                                                                                    | ettings                                                                                                    | YPbPr +                                                                                                    |                                                                                                    | . ((1200), (230), (                                                                                                    |  |  |
|                                 | Exit<br>Input Color Format                                                                                                    | ettings<br>- RGB<br>որ ԽՀ, әж ՉՄՋդ – Յ Խ₩″ր Թ                                                                                                    | <b>YPbPr +</b><br>₩ ,Rs <b>¢վ™</b> ւռ ,ՇT₩ր №                                                              | Ω, ըө–ቼը –ΘΩ, –ŋөրը ə Rsəp                                                                                                    | -դеր) OSD Settings<br>:(ՇՅԿՈՒՄ/թին ֆի                                                                                                    |  |  |
|                                 | Exit<br>Input Color Format<br>.פזיאַה אַנאָרָה - פָּזאָר אַנאָרָה - פּדאָר<br>.האלעאע - רַאַאַאַ פּזאָה אַנאָרָה - פּדאָר                                                                            | ettings<br>- RGB<br>μη Νύ,                                                                                                    | <b>YPbPr+</b><br>₩,Rs&∰₩n,GT₩ <u>n</u> ₩<br>₩ű≽ne-Ֆn₩₡s₽-ən ፁ-₿₡                                           | Ω <sub>≻</sub> ըө–₿ϼ –ϴΩ⊱ – <u>η</u> ө <u>ր</u> ը ә Rsəը<br>:G₩η₩Ω <sub>λ</sub> το-₿/Φ 1<br>₩ρ₩ <b>ϥ</b> ₩ ₡ѕ₱~ә Θ-₿₡₩ - ۱                                                        | -դօր) OSD Settings<br>:(ՇԽԿԽ/չրօ-ֆ<br>Horizontal Position<br>(©ջP-օր <del>Wo-</del> КР)                                                            |  |  |
|                                 | Exit<br>Input Color Format<br>גפויאה אלא הס-פעות - , פויאה<br>גראלאשר ראש פויאה אלא הס-פעות - , האש פויאה אלא הס-פעות - , האש פויאה אלא הס-פעות אלא<br>גראל אשר הפאשה גראל האש פויאה אלא הס-פעות אלא | ettings<br>- RGB<br>μη Ν/λ, οκ εφη - Ο ανθή η G<br>+ Rs@κθ″ΝΟ θη , GTθη:<br>Rs@κθ″ΝΟ θη , GTθη:                                                                                                    | <b>YPbPr +</b><br>₩ ,Rs&¥t₩m ,ՇT₩ր ₦<br>₦ሪ⊱րө-ֆ℩₦₡s₱-әրӨ-₿₡<br>℈ ₩ր ,ՇT₩ŋ ₦ሪ⊱րө-₿℩ ₦                       | Û <sub>2</sub> ኪө−₿ړ −⊖ℒ <sub>2</sub> −ŋөŋŋ ә Rsan<br>:G₩ή₩() <sub>2</sub> го-₿ <sub>1</sub> ⊖ ₿Ø₩<br>₩ე₩σιħ Øs₽-ͽ ⊖-₿Ø₩ ⊥<br>Øታī₭aŋ ⊖-₿Ø₩ŋ₩σι₦⊥                                  | - <b>դօր)</b> OSD Settings<br>:(GWnW/թրթ-ֆր<br>Horizontal Position<br>(Հոթ-օլ <del>Wa-KP</del> )<br>Vertical Position<br>(Հոթ-ծլանան)              |  |  |
| <br>D\$°″₩₩Δ <sub>Γ</sub> \$″″₩ | Exit   Input Color Format   .cT₩n ₦0, pe-⊕n ₦0-0%Tp-, cT₩   .rK@₩₡- n₦₩ @T₩n ₦0, pe-⊕n %Tp-, cT₩   .rK@₩₡- n₦₩ @T₩n ₦0, pe-⊕n %Tp-, cT₩   .rN0,₩₩- n€₩N @T₩n ₦0, pe-⊕n %Tp-                          | ettings     - RGB     4     4     4     4     - RGB     4     - RGB     4     - RGB     4     - RSCK%"NO ₩n , GT₩n     - RsCK%"NO ₩n , GT₩n     RsCK%"NO ₩n , GT₩n     RsCK%"NO ₩n , GT₩n     RsCK%"NO ₩n , GT₩n     RsCK%"NO ₩n , GT₩n | YPbPr+<br>₩,₨₡₩₩₩,₨₮₩₽₩<br>₩Δ,₽ჿ-₿١₩₡₨₽-э₽⊖-₿₡<br>Э₩ŋ,₢₮₩₽₩₯₽-₿1₩<br>: (₢₮₩₽₩₯₽-₽₽<br>₩₩ŋ.~₩®⇒₡₽₽-₯₿<br>₩₩ | Ω, ըө–₿ე –⊕Ω, –ŋеეე ә Rsәр<br>:G₩ეҢΩ,го-₿ეӨ-₿Ø₩<br>৸р₩q₩ζ¥₽-ә Ө–₿Ø₩ 1<br>Øл%ер Ө–₿Ø₩/₩q1₩ 1<br>ֆიმზე ₽₩/), OSD Hold Time<br>ӣл р₩ØД,₽≪ GT₩ე ₦Ω, ро-₿л<br>ә RsØq1₦ Øлл + – R\$Ø₽₽₩ | -դօր) OSD Settings<br>:(ՇԽԿրԽ/»րօֆ<br>Horizontal Position<br>(ՀՔ-օլԽ-кՔ)<br>Vertical Position<br>(ՇԽԵՅԱԿ)<br>IMM OSD Hold Time<br>(ՇԽԿր Խ/»րօֆրօֆր |  |  |

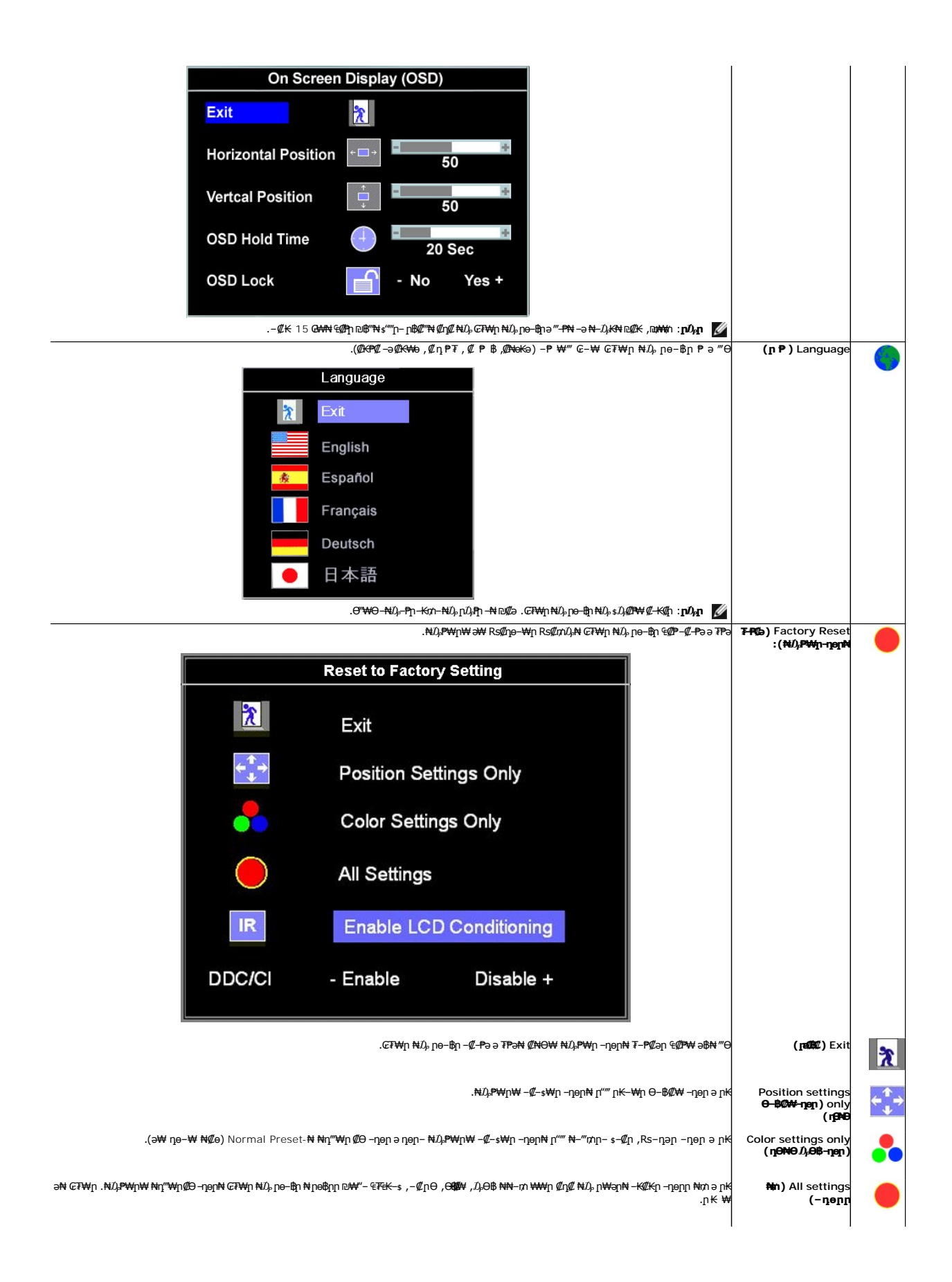

| . <u></u> ₽₭─₩₡₩₦₨₡₡₣₭₡₩₨₡₩₽₽₽₦ <i>₯₡₡₣</i> ₽                                                                                                    | IR     | IR |
|----------------------------------------------------------------------------------------------------|--------|----|
| ₭᠆।.ฏ₭ <del>₩₡₩₦</del> ₷₡₱₱₯₡₡₮₦₡₥ (LCD ₡₡₭ҏ) <b>LCD Conditioning</b> ‴Ө,₢₮₩₥₦₯₯₯–ѕ₡ж₥₭─₩₯₨∋ :(LCD ₡₡₭ҏ) Enable LCD Conditioning<br>.–Ө₡₿ ₥₡₮₩ ә₦ LCD-፬ ₡₡₭₥ к-₥ .рФ₡₨₥₨₡₯₼₡₯₭₩₨₡₩Ო₨₡₩₯₦₥₢₦₡₥₦₼₼₡ LCD-፬ ₡₡₭р                                          |        |    |
| .ր₭–₩ ₡₩ ₦ ր₡₯Ө р₭₡ ә₥ \$ LCD-ր ₡₡₭րӨ ₩ր <b>։р/չր</b>                                                                                                    |        |    |
| LCD): ₡₡₭₽ ₱₴)"Enable LCD Conditioning" ₨₡~─Өө₥₧₰₡₱─₩₯₦₶₦₶₡₱₯₯₽<br>                                                                                                    |        |    |
| This feature will help reduce minor cases of image retention.<br>Depending on the degree of image retention, the program may<br>take some time to run.                                                                                                |        |    |
| Do you want to continue? - No Yes +                                                                                                    |        |    |
| Ֆ,Խր⊖ LCD-լ@ՋքթRs@ԱԽØդոգ8Յն฿"ԽԽոԽն,≓"Խ : <b>ը0չը</b>                                                                                                    |        |    |
| LCD Conditioning is currently in progress. Press any button on<br>the monitor to terminate LCD Conditioning at any time.                                                                                                    |        |    |
| .DDC/Cl-n \$θ ₭-m ə ₱ə                                                                                                    | DDC/CI |    |
| -ჯი- <b>ქემხ</b> ლ <b>შ, - ₡ე⊝) ө₿ე ₦ ₨₡₠₩₱ე ә ₨₡әე₦ ₢₦ ₱ә₩ (-ŋ-₅₱ \$₩₩ –</b> Command Interface/ <b>₨₡₭₭≕ქამ</b> ე – DDC/CD (Display Data Channei<br>.₡₡₳ე მ <sup>°</sup> ₩⊖-₭₥-₡₩-₡₡                                                                 |        |    |
| .(\$₮₱₽) "Disable"₡"ዏ₡ኯ₡₦₯~" <mark>෦₭~₥₡₡₮₱₦₻₡₭</mark> .( ₱ ә) "Enable" ә₡₽ ₦ฦ‴₩₽ ₡ <del>0</del>                                                                                                    |        |    |
| " ր₭–ՠ ₱ә ,eֆրՒRs@00+bW&0#-əRs002,-05@00-005@00+WW@02-0F302-05@00+WW@02-1N<br>Factory" ₠₡₱₦ -"‴– DDC/CI <b>ş₮₱</b> ր₦ "Yes" ‴Ѳ .₪₩\$₦ŋ₥ ŋп"әր Ոչդ–ր Ө₡ ө₿– ,"Disable" ₨₡-Ө₨∋ : <b>n0չր</b><br>.–₡₭ 20 ₢– ₨₦Ე₰₡ ŋŋ"әր Ոչդ–ր .(₦ᡗ₰₱₩ŋ-ŋөฏ₦₮-₱₡∋) "Reset |        |    |
| The function of adjusting display settings using PC                                                                                                    |        |    |
| Do you want to disable DDC/CI? - No Yes +                                                                                                    |        |    |

# ₢₮₩Ө ₠₡₱ր ₦ րր"ә –ⅅℯդ–ր

.₪₥₭᠆₮₩*᠆₭₡*₱**ө₿**₯*₯₡*₱₦─*₢₮₩*₱₯**₩**₽₯₦₽₡₽₯₽₽₯₥"₱₯₽₯₩‴₱

| (Auto Detect (Digital Input .1     | (Auto Detect (Analog Input .1      |
|------------------------------------|------------------------------------|
| Cannot Display This Video Mode     | Cannot Display This Video Mode     |
| Optimum Resolution 1920 x1200 60Hz | Optimum Resolution 1920 x1200 60Hz |
| Digital Input.3                    | Analog Input .2                    |
| Cannot Display This Video Mode     | Cannot Display This Video Mode     |
| Optimum Resolution 1920 x1200 60Hz | Optimum Resolution 1920 x1200 60Hz |

ϴϐ₩ϯ..<u>๏฿๓ ₠₱₩</u> ー ә ୷**₽**₩₩*৸ℤ*ⅆⅆҏ₨₫₽₨₰₷₱₽<sub></sub>₽₽*.ዴ₡₡*₥₭₠₥₨₡₥₽₩,₨₥₩₡₢₰₩ .₨₥₽₩₡₺₡₥₩₩₨₡₩₽₽₽,₽ .≡ ր 60 դ Ө x1200 1920-გე=₩₩₩৸

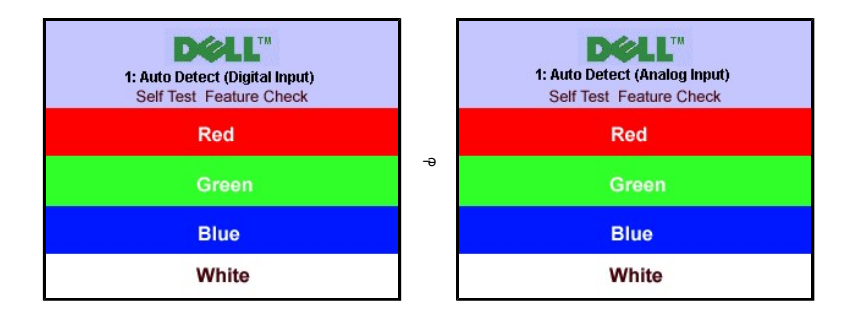

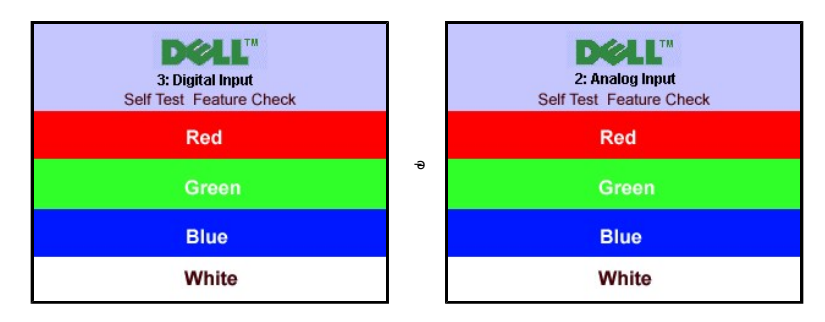

.ℰ₩ր₨₯₪₩′₩~₭₡₴₡₥₢₥₦₯₯₡₴₿₱₦₨₱₦₦₯₶′₱<u>₽</u>..s₡*₴₡₡* ₢₮₦₥₢₴ ₶₶″₴ ₯ŋ–ր ₦₥₯₡₱– ә₦ ,₨**₡**₱₦

.₰₮<del>₭</del>₯₯**₡₩₦₽**\$₦<u>~₡₯₽ ₪-₱</u> ~ә

### **₡**Ө₠₡₩₽ ₽₡₿**-**₦-₽₽₽

- . **R መሙ የ**ә⊖ ‴⊖- րդ-ፁԱր ₪‴₦-₦Ա*¢* ይላታ መው‴₦ ዜ"₦ . **դөր** በ₡ፓ₮₡₥⊝ -″Მ .x1200 1920 ₢₯₦ ₢₮₦ŋ ₡₡₿- ₦-″ ә ₡դօր 1
  - 2.
    - 3 .**-¢**ə₩0,-₿₩ 4.

.Rs/1260nRs/14446-1/1460, Rsm-0 0<sup>777</sup>₩₩ Rsen0.//160n שאח אחגיש פרא Rsm/140/2 שאילע געניים אונגע געניים אינגע געניים אינגעניים אינגע געניים אינגע געניים אינגעניים אינגעני

:Dell ₦ ә₡₭ –ә ₡₭‴₦– Ө″₩ ₨₥–Ө ₨ә

.Rs/nh///#פַּחַדַאָלָאָרָה (driver) פאָחָה אָרָאָשָׁ – אָרָאָר אָרָאָר אָרָאָר אָרָאָר אָרָאָר אָרָאָר אָרָאָר אָרָאָר אָרָאָר אָרָאָר אָרָאָר אָרָאָר אַרָאָר אַרָאָר אָרָאָר אָרָאָר אָר

:(ә₡₭ –ә ₡₭‴₦–) Dell₿-₩ –₭₡ә Rsm₦ Ө‴₩n Rsə

.Rs/ଅନ୍-ଅନ୍ମରଥୌଷରୁ (drivers) Rs/ଅନ୍ମେନ୍ ଅକନାଖେକ –ମୃଜ-ନ– Rsm କାଟିକନ୍ –ମିନ୍ଦ୍ରାନାମ୍ୟ ଅକନାକ୍ର କାନ୍ତମାନ – ମିନ୍ଦୋଥିନ .Rs/ଅନ୍-ଅନ୍ମାରଥିଷିରୁ (drivers) Rs/ଅନ୍ସେନ୍ ଅନାନ୍ୟକ –ମୃଜ-ନ– Rsm ଅନ୍ତନ ଅଟେନମ୍ଭ କାନ୍ମାଣ/ଅନ୍ନରକା – ମିନ୍ଦୋଥିନ ୦

# (∰K@Pe) Dell Soundbar-@-₩@n

₡₭᠆ᠾ₦ᡗᢧᢪᠾ᠊ᠰᡏ₮₩ᠾ₦᠆‴₥₡᠆₭**₰₡₺**₼ᡣ₦ᢗ<mark>₰₸₦᠆₦₷₶₦₿</mark>-ᡗᢧᠣ᠋₭᠆₥₦ᢗ<del>ᠣ₮₦₰᠐₦₦</del>₥ Dell. Dell Soundbar ₦₨₡″ー₠₨₡₥₮₩₦₮₢ſ₱₦₻₡₭₨₡₿–ᡗᢧ₡₺₢₽₨₡₦+₷₦₮₡₰₴₿₦₥₰₩₴₡₽ Dell Soundbar .-Ø₭"-ə-ÐØ₀Rs₡Ø₅

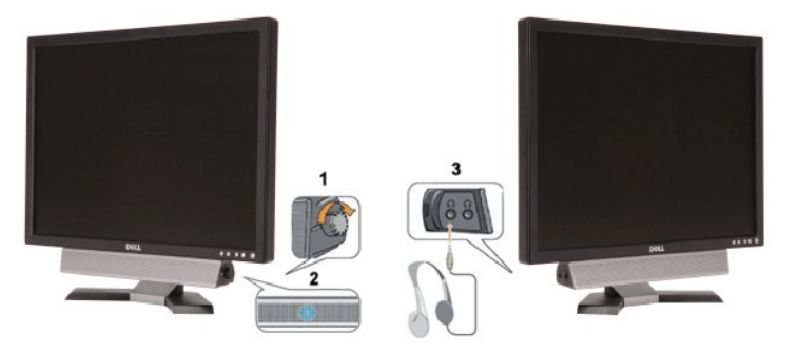

- ₦-\$₩₿-₯/₽₦₯₱₽ \$⊖ .1
  - ր₩⊅,₽ր₡–₭ .2
  - -¢⊮"-ə¢⊖‴₩ .3

# ր₠րፀ –₩₡

.-₡₽┎‴-₭₽┎₡₡₱₿₽₡---"₦ө₿₽₽₽₽-₽/- -%₽₩ ₢-₱₽₽,┎₭₽-₩₽₮₡₮₽₽-₯₿₩₽₽

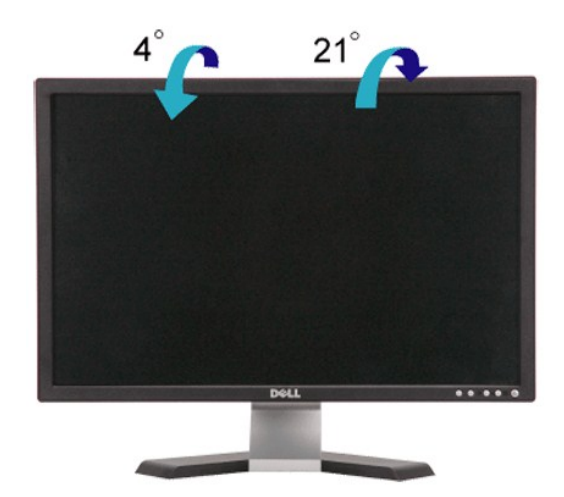

<u> Խտ–ր Հր₩ ന"‴Ө</u>

**ө₿ŋ ŋөŋ** Dell™ E248WFP ‴-₠ ө₿

# (@₩@₽ə)1200x 1920-m n@B-₩-"n ŋen₩-Θ-‴-ə-n

:-əƏɲ–ℕ-Љฦ₯#ฬᲛ″₯Მ,**₭₰₦₡₽** x 1200 1920-№ ре–฿ր ₡₡₿–№–″ ә ŋeր ,®Microsoft Windows ₪Აฦฦๅ-₥₯₩₽ ₩₡₯₽₰₡₡₠₡₯₱₽–₿р₡₯₱₡₡₯₩₡₯₽₩

.ℝ**₡₡₽₩** ₽ӘӨ‴Ө– րդ–ӨД<sub>1</sub>п ₪‴№–₩Д₂₡₭₩₡ ₽₿₡‴₦ ≡‴₦ .1

.**–դеր №#₽#**⊕-.2

**.1920x1200**-₦₢₱₦₱₡₡₽₦"Მ₪-₥-₡₦₦ৠ₱₥₰₽₪₺%₦₦₯₥₽₱₡₡₦₡₯₡₼₦₯₱₭₡₦₡₯─"₦₽₱"₥.3

.–⊄ə₩0,≓″₩.4

:-€-₱₩ɲ -ə-ɲ ୨ ଌୢଌୖ୦- ₩₩ ฅ୬ ฅ Թ‴₩ր ₥₯₩ ә - ₡℈ Թ-₠ր ₪₱-әѲ ә₩ŋ ₪₦Ო₦ ₠₡₮ր ә ‴Ө ә₭ә .րs₡₱๓ ๗қn ₦ฅ₭₩ ә өŋ₦ ₢₡₦₯ መ₩n₩ ₫₡₽₯ ө₽ ₽ ₽ .nsə

<u>,™Dell**B-₩RsK@a**n</u>s**@Pa7@**mh-an<u>@@K 0″₩,nn\_OD</u>,n<u>/″₩-G-ORsa</u>:2

<u> ₪₥–n ₰n₦ n"‴Ө</u>

# Dell™ E248WFP ‴–₠ ө₿

### <u>₩₩₦ ₢₡ŋ₩</u> ●

(@₩@₽e)1200x 1920-m n@B-H-"n nenH -O-‴ -ə-n ●

#### .ըմչդ-րə<del>ԽՒ ผู้№</del>⊄-Նրք"GwTw9 մչդ©— .––₩-&ոքի Ma© 2007–2008 Dell™ Inc.

.Dell™ Inc -₩ ΘχηΘ ηρη əNN ө-7 Ni/n₩ ŋsûyn Ni/a, €N‴-₩ -7¢/a N‴

.p.WJ&918478-W.Rs@TW-W-Rs@CTW-WS&MCT0&W20166-WTM30/\_W Dell1" Inc. http://www.p.ymt.rs@KWDftWJ,WJ&94/4/2017/CMTW&94/2017/CMTW&95/85/8778-W-0-Rs@CTW-WS&MCT0-WDftJ@DDD@

E248WFPRsn,

Rev. A02 2007 9700

# **ө₿ŋ ₭**\$**ŋ** Dell™ E248WFP ‴-₠ ө₿

- <u>n₩0,₩h-6¢/″</u> 🎱
- <u>Rsmtelin-Olim</u>
- <u>Rs@ABrmm@F</u>
- 🚮 Soundbar Olim 🍳
  - <u>n₩⊅₀₩n₮n</u> ●

# n**₩0,₩n⊖₡**‴

.n<del>₽₩Θ₽₩ΟΝ</del>Ω₽₩₽₽₩₽*₩*₩₩₩₽₩₩₽₽₩**₽₽₽**₽

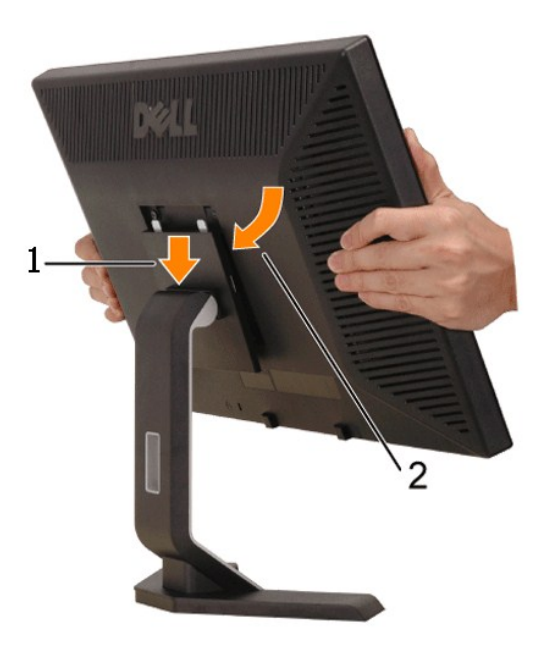

∶℮₿₥₥₩₡₯₩₽₽₡₡₥₱₽₽₡₡₽₦₯₦₡₯₱₽₡₡₨₯₥₩₡₯₩₥₽₨₺₩

.n,₩Ĵ),₩Ŋ,₩₪-₡₩Ĵ),ՠ \$₩‴ϴ-€₡₩ϴŋ ₡₦ ө₿ŋ ӨөӨ ≡₡″ŋ ә ₨ҙŋ 1. .-₡₦Ĵ),₦Ĵ,₭₡₡ -ә ŋ₩Ĵ,₩ŋ ₦Ĵ),ŋ₡҂₭Ѳө₮₡₡ ө₿∩₭ฏ∩-"℈₢₥ ө₿ŋә ₢₩₭ŋ 2.

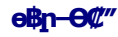

:₪₦₥₦–ә–₥/₨₡Მ₦₡₱₦₯₦₯₱,Ნ‴₩₦ө₿₥әᲜ‴₦₡₥₥

nn HOm, HO‴-DVInd9n/

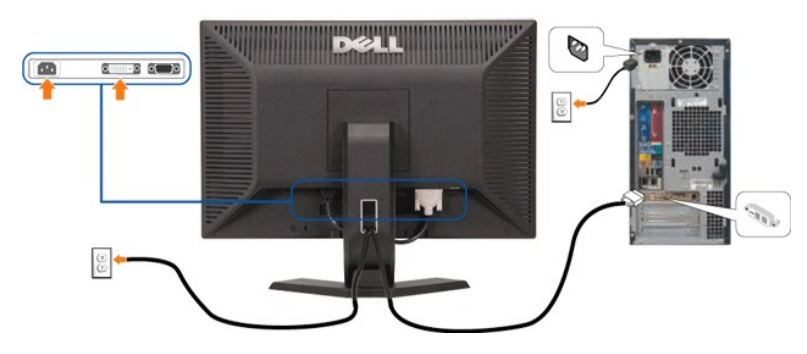

₩%m\_n VGA-\_nN0m-000‴

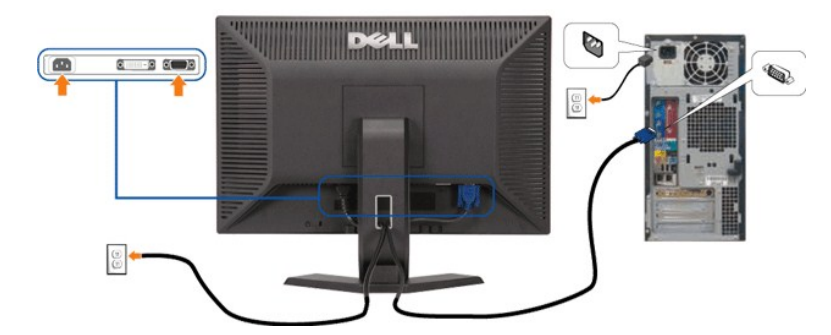

. הערה: האיורים מיועדים למטרות המחשה בלבד. ייתכן שהמחשב ייראה שונה. 💋

### Rs@NBrmm@F

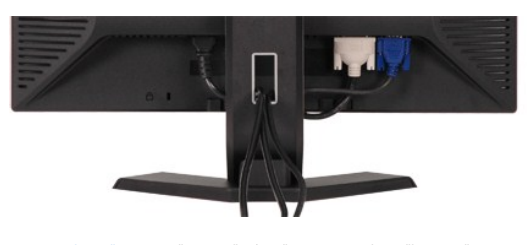

. HILLAY WIT RS/DHOTT HIT & C-AT REAL OTT NOTT S/C "WO HT, (<u>even 200</u> p. ), RS/DHOTT HILLAY BARANCE AND SOLUTION S/C "WO HILLAY BARANCE AND SOLUTION S/C "WO HILLAY BARANCE AND S/C AND S/C

### Soundbar-OC"

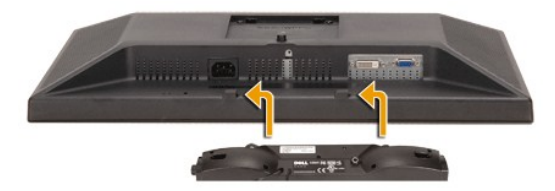

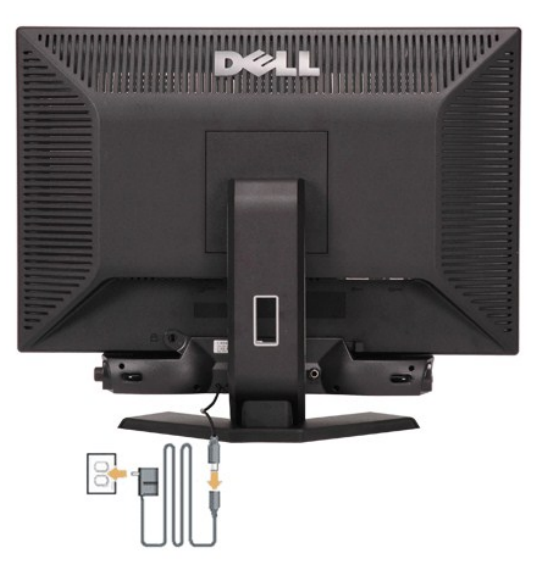

- .eBp ₡″ ₦ ₡-″"əp pBşp ₢-ə₦ ₨₡₦-₦₮₩p ₡₭ ₨₯ -₦₡₮₩p ₡ ₩әp ₢- Soundbar ə Ө″″,eBp ₦₡-″əp ŋBp № 1. . -₩-ᢌ₩₦₯ᢗ₭₴-ŋŋ₯₱₦₩ Soundbar ə s ₦″p 2. . ″՞ՠֈ₱₸₨₯ Soundbar ə Ө″ 3. . Խ₡₩ ₥ъ₦₱"-₥ Ⴝ₱₸₧₦ ₧₭₥ ₡₦₢₥₴₱ . . ֎Ր₩p ₦ ₯₩p ₥₯₩ -Ტ₯ ₠₦₱p ₯s ₢-₦ Soundbar ₦ ₡-‴əŋ ŋBᲢ ₡-₿₩p ss₡p- ₡₯՞ŋ -ቃ₡₠₮ ₯sp ₮₭₥р 5.

# ղ₩ⅅℯ₩ր₮ր

.n,₩/0,₩p ə ₮p – ө₿p ₮p –₱m ə \$"‴p – ≡‴₦ ,₡m –ə ₢ŋ⊖ ₦0, ө₿p ‴–₦ Rs–\$₡₩‴ә₦

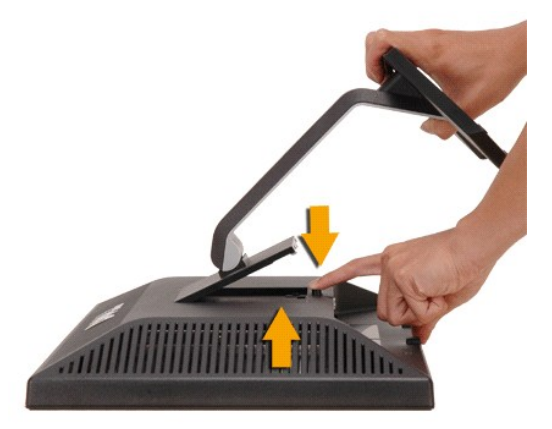

<u>₪מה–n %מא</u> תיייי

<u> ₪₥–n **₰**₥₦ ന"‴</u>

### −₡₯₽ ₪-₽ Dell™ E248WFP ‴–⊊ e₿

<u>Მ₿₦–₡₱₡₿₱₮–₡₯⊖ ₪-₱</u>

- <u>₿-₩₩-₡₱₡₿₱₮-₡₯⊖</u>

### ⋳₿₦**─₡₽₡₿₽₮─₡**₯₴ ₪₽

# (STFC) @₩₩₿Ĵ/p.ns@ŋϴ₭–ms@ŋϴ

.eBβp ə− Θ‴₩p ə pΘm/ 1.

2. לנתק את כבל הוידיאו מן הצד האחורי של המחשב. כדי להבטיח שתכונת הבדיקה העצמית תפעל כראוי, יש להסיר גם את הכבל האנלוגי (מחבר כחול) מן הפן האחורי של המחשב. .**eB**n **ə**₩*D*,₱n 3.

.րs–ℤə₭₦₩‴ր ℤ–₭ ₡₩₺₰₯₱₡₥₽₽₺₯₽₲-₷₯₱₣₷₯₡₩₶₩₽%₽(,%₩₥₩₽), ₢₽₥₽₺₷₩<mark>₽÷%</mark>₩₽-₷₽₺÷₷₱%₯₽₺%₽%₽%₯₺₽₺% ₽% ₽%. ₽₩₮, ᠙ŋ₢₽₦₭₦% "₩₽– "ŋր–%<sup>™</sup>, «<sup>™</sup>₩₽–₩<sup>™</sup>№₩₩₩₩₩₩₩₽

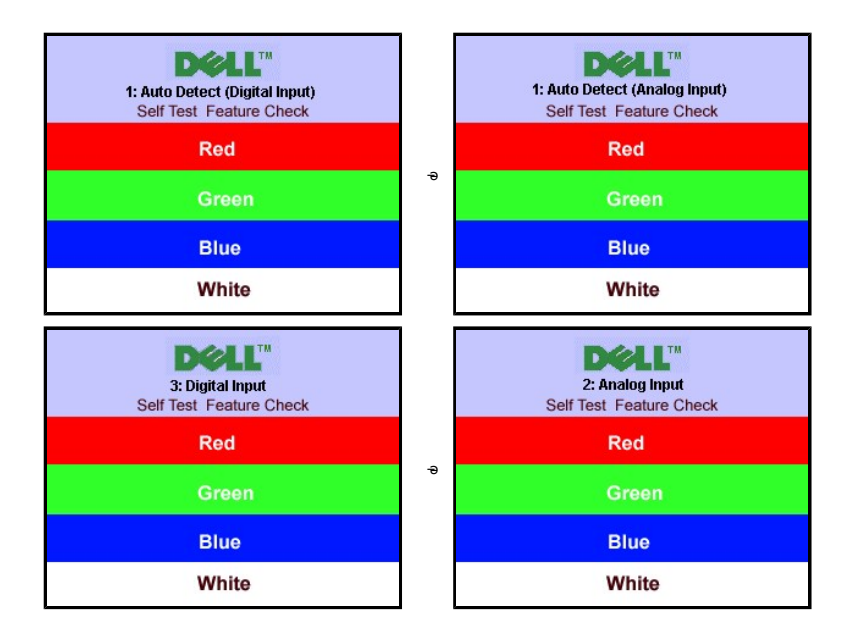

.s-″ØK-ə₩∀-∞¶⊈\_⊓₩ƏлRᢒ>,₥Ĵ₩⊓₩⊓₩₡৶ঢ়₩-Ĵ₽∁∂RS୭,₥Ĵ₡₱-₩-″ [PØ₡ 4. .ө₿րә– Ө‴₩рә Ə– ₦∁₰₱р ₪₥₩ ‴ә₦ ;-ә₡л₡–р ₦Ѳ₥әŋ"₩ Ө‴– ө₿рәрӨ₥ 5.

#### OSD -**ր ₩րր"ә –**ⅅ<sub>Բ</sub>դ–ր

<u>OSD ₦ nn"ə – $D_n$ –n</u> nə ,OSD-₦ –– $p – @D_0 ⊕ ₦ n₩@ ₦⊕$₦$ 

### *–‴©m–©D*₀⊖

.″ϼϴーϴͺϴϔϼͻͻ϶ϐーⅆϢϴͺϷϢͽʹϢϴϷ;Ͻ϶Ϥ

| Rs₡₡₽ә −₭−₽                                                                                                    | ‴₩ p₩                                                                    | <b>−₿−₽₭</b> −₯₽−                                                         |
|----------------------------------------------------------------------------------------------------|--------------------------------------------------------------------------|---------------------------------------------------------------------------|
| ւ -լուռՅ4ղ–ֆ/Ա∋- դ₩՞ՅՅֆն Ք₩ՅԿ™-Յ^ուղ¥ւդ–Յ"-՝»ղ.<br>ւ -րօ ՀՀ դ™ՔԻ Քեր ռուր4ռոլ 9ՅՔՔՀԳ–Ձ%–ր ™ՔՔՋ ռդ <b>#</b> դ– 6‴.<br>ւ -րօՔ՞Ցն դքԷՀ/4դ\ռֆՅ-℁Ք՝≒Հրդէ՞.                                                                                                    | ₩ ө₿ŋ , п₭ ₩№                                                            | Ŋ₡᠆ᠪᡪᡘᢂᢂ᠋᠋ᡢᢧ᠆ᢣ᠄᠕ᢩᡌᠴᡌᠥ                                                     |
| ℒŢġϴϛϴϛϷ℣ͺϴϥϒϧϒ϶ϒ϶ϒϴϴϴ;;ͶϟϒͺϼϴϧϥͺϪͰͶͺϥϷϔ;Ͽͺ<br>ϴϐϏͶϾϯϪ;ϥϪϐϷϷϏϒͰϏϤ;Ͽ;<br>·ϴ;ϫϿͿͷʹΫͿϒͿ;ϒϧϤʹ;Ϸ·ϒϨ;ϒϴϺ;ϹͿϤϒ;Ϥ;ʹͿϥʹϿ;<br>·                                                                                                    | -∦∏⊕n∥∋-∍∏K-₩n∥∋                                                         | \$₦ーŋ ₦₩‴ŋ ₡-₭ /-ⅆ₡₽₫₽                                                    |
| . ጨማኒዮጵያ መንከት አንድር የምንከት የመንከት የምንከት የምንከት የምንከት የምንከት የምንከት የምንከት የምንከት የምንከት የምንከት የምንከት የምንከት የምንከት የምንከት የ<br>. ራቸላዊ ከተለት የምንከት የምንከት የምንከት የምንከት የምንከት የምንከት የምንከት የምንከት የምንከት የምንከት የምንከት የምንከት የምንከት የምንከት የምንከት የምንከት የምን<br>. ተለን የምንከት የምንከት የምንከት የምንከት የምንከት የምንከት የምንከት የምንከት የምንከት የምንከት የምንከት የምንከት የምንከት የምንከት የምንከት የምንከት የምንከት የምን<br>. 16: 10ሙ/ፕላቢ የምንከት የምንከት የምንከት የምንከት የምንከት የምንከት የምንከት የምንከት የምንከት የምንከት የምንከት የምንከት የምንከት የምንከት የምንከት የምንከት የ<br>. በ የምንከት የምንከት የምንከት የምንከት የምንከት የምንከት የምንከት የምንከት የምንከት የምንከት የምንከት የምንከት የምንከት የምንከት የምንከት የምንከት የምንከት የምንከት የምንከት የምንከት የምንከት የምንከት የምንከት የምንከት የምንከት የምንከት የምንከት የምንከት የምንከት የምንከት የምንከት የምንከት የምንከት የምንከት የምንከት የምንከት የምንከት የምንከት የምንከት የምንከት የምንከት የምንከት የምንከት የምንከት የምንከት የምንከት የ<br>. በ የምንከት የምንከት የምንከት የምንከት የምንከት የምንከት የምንከት የምንከት የምንከት የምንከት የምንከት የምንከት የምንከት የምንከት የምንከት የምንከት የምንከት የምንከት<br>. የምንከት የምንከት የምንከት የምንከት የምንከት የምንከት የምንከት የምንከት የምንከት የምንከት የምንከት የምንከት የምንከት የምንከት የምንከት የምንከት የምን<br>. በ የምንከት የምንከት የምንከት የምንከት የምንከት የምንከት የምንከት የምንከት የምንከት የምንከት የምንከት የምንከት የምንከት የምንከት የምንከት የምንከት የምንከት የምንከት የምንከት የምንከት የምን<br>. የምንከት የምንከት የምንከት የምንከት የምንከት የምንከት የምንከት የምንከት የምንከት የምንከት የምንከት የምንከት የምንከት የምንከት የምንከት የምንከት የምንከት የምንከት የ<br>ለማንከት የምንከት የምንከት የምንከት የምንከት የምንከት የምንከት የምንከት የምንከት የምንከት የምንከት የምንከት የምንከት የምንከት የምንከት የምንከት የምንከት የምንከት የምን<br>ለማንከት የምንከት የምንከት የምንከት የምንከት የምንከት የምንከት የምንከት የምንከት የምንከት የምንከት የምንከት የምንከት የምንከት የምንከት የምንከት የምንከት የምንከት የምን<br>ለማንከት የምንከት የምንከት የምንከት የምንከት የምንከት የምንከት የምንከት የምንከት የምንከት የምንከት የምንከት የምንከት የምንከት የምንከት የምንከት የምንከት የምንከት የምንከት የምንከት የምንከት የምንከት የምንከት የምንከት የምንከት የምንከት የምንከት የምንከት የምንከት የምንከት የምንከት የምንከት የምንከት የምንከት የምንከት የምንከት የምንከት የምንከት የምንከት የምንከት የምንከት የ<br>ለማንከት የምንከት የምንከት የምንከት የምንከት የምንከት የምንከት የምንከት የምንከት የምንከት የምንከት የምንከት የምንከት የምንከት የምንከት የምንከት የምንከት የምንከት የምን<br>ለማንከት የምንከት የምንከት የምንከት የምንከት የምንከት የምንከት የምንከት የምንከት የምንከት የምንከት የምንከት የምንከት የምንከት የምንከት የምንከት የምንከት የምንከት የምንከት የምንከት የምንከት የምንከት የምንከት የምንከት የምንከት የምንከት | ч¥-¥ң ₩≆-≆, ₩®с-<br>₩qӨqӨ                                                | Djen <u>j-s</u> @₩                                                        |
| መዝግ መሬ መሬ መሬ መሬ መሬ መሬ መሬ መሬ መሬ መሬ መሬ መሬ መሬ                                                                                                    | ₡₭₿₱–₅ ӷ心,-₭–ә₡₦ә ӷ₭ <sup>຺</sup> ₩                                      | <b>=₽₩</b> /ŋᡗ <sub>2</sub> 6₿₡-                                          |
| Ø₭₦₰₰₧~ ₧₥<br>LCDØØ <del>₽ ₦ ₭₥₢</del> ₱₮₦₡₰₰₯€₤₡─₰₡₦₴₧₰₯₽₽₽₽<br>1                                                                                                    | LCD - <b>ɲ₢₮₩₦ⅈ</b> ₯-ŋ <u>-s</u> ₭                                      | R⊴∰‴R⊴∰¥Fs∭P                                                              |
| ፈድዮታው ነው የምርም በዓል ነ<br>የምርት ውድዋው የውር ምርም ዓይላይት ምርዓም ት ዋርም የትርቅ ምርም ዓይላይት<br>በርርር ወይም ትርርር የመድረጉ የምርም የምርም የምርም የምርም የምርም የምርም የምርም የምር                                                                                                    | LCD - <b>n@₩₩0,R\$\$\$#10R\$\$\$##</b> h                                 | ℞ⅆⅅℯℛⅆ₦⅌ⅆℙ                                                                |
| . ቀዋዩ ፅ ብፅ ምግሳት ማስት<br>የመንግስት የመንግስት የመንግስት የመንግስት የመንግስት የመንግስት የመንግስት የመንግስት የመንግስት የመንግስት የመንግስት የመንግስት የመንግስት የመንግስት የመንግስት የመንግስት<br>የተቀም የመንግስት የመንግስት የመንግስት የመንግስት የመንግስት የመንግስት የመንግስት የመንግስት የመንግስት የመንግስት የመንግስት የመንግስት የመንግስት የመንግስት የመንግስት የ<br>የመንግስት የመንግስት የመንግስት የመንግስት የመንግስት የመንግስት የመንግስት የመንግስት የመንግስት የመንግስት የመንግስት የመንግስት የመንግስት የመንግስት የመንግስት የመንግስት<br>የመንግስት የመንግስት የመንግስት የመንግስት የመንግስት የመንግስት የመንግስት የመንግስት የመንግስት የመንግስት የመንግስት የመንግስት የመንግስት የመንግስት የመንግስት የመንግስት<br>የመንግስት የመንግስት የመንግስት የመንግስት የመንግስት የመንግስት የመንግስት የመንግስት የመንግስት የመንግስት የመንግስት የመንግስት የመንግስት የመንግስት የመንግስት የመንግስት የመንግስት የመንግስት የመንግስት የመንግስት የመንግስት የመንግስት የመንግስት የመንግስት የመንግስት የመንግስት የመንግስት የመንግስት የመንግስት የመንግስት የመንግስት የመንግስት የመንግስት የመንግስት የመንግስት የመንግስት የመንግስት የመንግስት<br>የመንግስት የመንግስት የመንግስት የመንግስት የመንግስት የመንግስት የመንግስት የመንግስት የመንግስት የመንግስት የመንግስት የመንግስት የመንግስት የመንግስት የመንግስት የመንግስት<br>የመንግስት የመንግስት የመንግስት የመንግስት የመንግስት የመንግስት የመንግስት የመንግስት የመንግስት የመንግስት የመንግስት የመንግስት የመንግስት የመንግስት የመንግስት የመንግስት<br>የመንግስት የመንግስት የመንግስት የመንግስት የመንግስት የመንግስት የመንግስት የመንግስት የመንግስት የመንግስት የመንግስት የመንግስት የመንግስት የመንግስት የመንግስት የመንግስት<br>የመንግስት የመንግስት የመንግስት የመንግስት የመንግስት የመንግስት የመንግስት የመንግስት የመንግስት የመንግስት የመንግስት የመንግስት የመንግስት የመንግስት የመንግስት የመንግስት የመንግስት የመንግስት የመንግስት<br>የመንግስት የመንግስት የመንግስት የመንግስት የመንግስት የመንግስት የመንግስት የመንግስት የመንግስት የመንግስት የመንግስት የመንግስት የመንግስት የመንግስት የመንግስት የመንግስት የመንግስት የመንግስት የመንግስት የመንግስ                                                                                                    | <b>¢η₩ι¢</b> ρ-∋ <u>η</u> ηλη <del>Κ-Ψ</del> η                           | -₡₽₽-₡ <i>₽</i> ₽                                                         |
| . ԽՆՆՔ₩ր–դօր№ օՑր օ ԴՔօ ւ<br>.Շ₩৸№Ն,րօ–Ֆի–ՀՆՖ₩ƏΘ (Auto Adjust) ₡₴₩–Չ-ծի₩գրՀՆՁΘ ւ<br>.Շ₽₩ր №Ն,րօ–Ե՞ղ–ՀՆՁ₩ƏΘ פ₽%է–գր––⊄ՐըՕր օ Rsap ւ<br>.–₭₡₩″₪₭₡⊃⊖₽₡₩ր–₩գր,'DVD-D'-Թ Rs₡₩₩ ә₥: <b>гиչր</b>                                                                                                    | [τ <b>ΛΗ</b> τΛΊΣ <del>Λ₩Υ-Κ</del> ΩοG₩ <u>Γ</u> ι                       | <b>Ø₩ 3</b> Ø9−ØД,                                                        |
| ፡፡ ፍዋፑ ፍብଷው ሃብባቂርት በሥዋዲኒሃ<br>፡፡ ዐዲሲ ቤታላካሮ                                                                                                    | ℝ <del>ℒℯ</del> ℛⅆⅅⅆ <del>ℙ₩ⅆℍ</del> ℕϧ                                  | R\$\$\$\$\$\$\$\$ / R\$\$\$\$\$\$\$\$\$\$\$\$\$\$\$\$\$\$\$\$\$\$\$\$\$\$ |
| ା କେମ୍ବରେ ମହେନ୍ ବିଅଟେ (ମୁନ୍ଦର୍କ୍କରେ ମୁବ୍ଦର୍କ୍କରେ ମୁବ୍ଦର୍ମ୍କରରେ ମହନମ<br>ା କେନ୍ଦ୍ରର୍ଗ୍ବରେ ମହେନ୍ତ୍ରର ଅଧାର ସେଧାର (କେଖଣ୍ଟର-ମୁଖି-ଗୁ) ୍ୱମ୍ବମାନ୍ତର<br>ା କେନ୍ଦ୍ରରେ ବେନ୍ଦ୍ର ମୁକର୍ବି ମୁକ୍ତି ମମ୍ଭର୍ବରେ ସେନ୍ଦ୍ରରେ ମୁକରୁ ମୁନ୍ଦର<br>ା କେନ୍ଦ୍ରରେ ମୁକ୍ତି ମହେନ୍ଦ୍ରରେ ମୁକରେ ଅନ୍ତର୍ବରେ ମୁକରୁ ମୁକର<br>ା କେମ୍ବ ଜେନ୍ଦ୍ରରେ କେନ୍ଦ୍ରରେ ମୁକରି କେନ୍ଦ୍ରରେ ମୁକରି କେନ୍ଦ୍ରରେ ମୁକରି ମୁକରି ।<br>ଜେମ୍ବ ଜେନ୍ଦ୍ରରେ କେନ୍ଦ୍ରରେ କେନ୍ଦ୍ରରେ କେନ୍ଦ୍ରରେ ଅନ୍ତର୍ବ୍ଦରେ ମୁକରି ।<br>କେମ୍ବ ଜେନ୍ଦ୍ରରେ କେନ୍ଦ୍ରରେ କେନ୍ଦ୍ରରେ ଅନ୍ତର୍                                                                                                    | <i>Д∓</i> ₩ <sub>₽</sub> ₭-ә₦Ѳ <i>Д₩</i> ₢₦₩р                            | ലംന്ƘF-∰ു⊖                                                                |
| Νs-⊄∋Ν:□[N7∩-Νມີ <sub>2</sub> P ມີ26Θ № 1<br>. <b>48</b> 94 Dell Rs.Ω <sub>2</sub> s -B 1                                                                                                    |                                                                          | –‴₡₠₳₦ ––₅ր –₡₯₽                                                          |
| ւբռ֎ԹՈլ-ՉՄՖ֊ Ռ₩ԴՅՅՉանցեԳ₩ԻՅ ₩``-Յռուքիռդ_Յ^``։»ը.<br>ւ ԲՔℾ 6 դ֎ե Թուցը– դ₩ԳՀՆՔ.<br>ւ ՅՁԸ ՅՆՑԻՖԻԳԽՅՆՆՆՁՐՑԵ ռղՆՆՔ։Յ-ՀՆԵՋ դՅՀՆՆๅՐ#₩ԳՆ-ՅՆՈ ՅԿՅՅՅՆՆՉՅՆՆՅՅԽՆՆ                                                                                                    | ₽₽₽₽₽₽₽₽₽₽₽₽₽₽₽₽₽₽₽₽₽₽₽₽₽₽₽₽₽₽₽₽₽₽₽₽₽                                    | DØ0-Ø™-″₩∩-ØДЮ                                                            |
| ୲ୖଵୡୗୖ୳ୠୗୖୢ୴୴ୄଽୖୡୗ୶ଐ୴୴ଡ଼ୖ୕ୖ୕ୗୖୖଊୄୖ୶୲ୖୗଌ<br>୲୕ୄ୕୲ଋୖ୲୵ୖୠ୲୷ୄୣ୴ୖ୷ୡ୕୲ୄୗ୴ଌୖ୴ୠଌ୶୴ୖୖୄୖୄୄୠ୴୷ୖୄ୷୵୷୲ୖଡ଼ୖ୴ୣ୕ୄ୰ୄୢ୲<br>୲ୖୠ୕୲୶ଌୗୖ୴ୖୖୗୄୖ୴ୠ୵ୡ୕୳୴ୡ୶ଡ଼ୖୠୠଡ଼ୖୖୠୠଡ଼୳ୠୄୖୠଌ୷                                                                                                    | <u>∩₭</u> ₩₽₯₽₿₮‴                                                        | Ĺ <sub>i</sub> ⊖₿₹‴                                                       |
| .Rs-መሆኑ መካከት የውድር ውድም የምርጉ ማድረጉ ማድረጉ ማድረጉ የሚያን የሚያን የሚያን የሚያን የሚያን የሚያን የሚያን የሚያን                                                                                                    | ⊖∙⋸-⊀¢⋻ӷк-₩µ⊅,⋳₿                                                         | Ø-olj€B                                                                   |
| ַרַזיי אַ אָרַאָדָאָ, פֿרן "₩₩ר) מענ¢ אַמער אַראַטין מפרן-פּגעאיי- (₩אָגאָאַמֶעָלא-זָעָ, פֿרן " <u>₩לב\$אַמראיי</u> ן").<br>אייאַג פּפּ-יייש געראייאַג פּפּ-יייש געראייער פּאַיאיין אוייער אייעראיין פאייאיין פאייאיין פאייאיין פאייאיין פא                                                                                                    | <u>Г</u> К-₩₩ (Rs₡∂₱‴−)− <del>N</del> ‴ ₦₿<br>₢₮₩Ө ө <del>₿</del> -₩₡₠₠₮ | ₩ <i>D</i> , ә₭ ₡₠₠₮ <u>р</u> к-₩ ₡₦₦₿<br>ө₪₩″ ₢₩₦ ө₿р                    |

| /GA-ր-ə DVI-ր-ə Rsə ,(@₩₩₠₠₡£¶₡') "Auto Detect" @₩₩0 .ր₮₡₭₥-s₩₩″©₩₪₡₭₴₩ .‴>=-s₩₩₡₹₩-₠-əə @₩₩1/ 1<br>ə Rs₡₡s -Θ‴ə р₮₡₭₥-s₩₩₡₠₩-₠-ə-Ѳи҈,ŋe-฿ᢩn (s₭₩ ₦Ө₥-ə)ŋ-Ө₡₦₲₦ŋ | ∩т₡жл– <del>,</del> ₩-‴Өн №₡к ан | ‴ <del>─ \$₩₩<i>₡</i>₩₩ €-00-₡₩</del> ₽″'n |
|----------------------------------------------------------------------------------------------------|----------------------------------|--------------------------------------------|
|                                                                                                    |                                  |                                            |

# B-WN @P@BPT-@/),O

| <b>−₡₽₡₿₽</b> ₮ <i>−Ĵ<sub>ſ</sub>₽</i>   | ‴₩ <b>₽</b> ₩                                                                        | Rs₡₡₽ə –₭–₱                                                                                                    |
|------------------------------------------|--------------------------------------------------------------------------------------|----------------------------------------------------------------------------------------------------|
| ₡ŋ₩ſ₭₠₅₢₱₩₽₦₯ <u>₽₭</u> ₩                | <u></u> րө–฿ฎ∩–"ә₦ӣ҉аәә₦₩₩ <u>∩</u> ₭₡₽₢ә,₢₮₩ฎ₦ᡗҫ"ӣ <del></del> ₩₩₽ <sub></sub> К-₩ұ | (-ŋeŋn ₦₥) "All Settings" -067₩7-11%20)#0 1                                                                      |
| ₨₡₳₿™₦₶₯₿₿₱₽₯₥₦₯₡₭₽<br>₡₦₶₰₶ <i>™</i> ₽₦ | G₩IN),JØP₩N OSD                                                                      | ϴ−ϴ‴ ២ຑ₩‴϶₩−,₩₩″ր ₦ϴຑ϶϶ϗ− ө₿ր ә րϴຑ<br>₩₩″ր ₦ϴຑ ϶<br>‴-₱₦ ₡ŋ₥-₡₭ 15 -₦ ₠₡₱₶₡₺₦₦₰₅=″₦.₦₮¥ OSD ı<br>.OSD -ŋ ๏ր ₠₡₱ |

ועת הייייו אַרָאָש אַרָאָ